# REFERENCES

Das, R., Samanta, K., Dutta, S. & Sarkar, A., 2013. Automation of Tank Level Using PLC and Establishment of HMI. *IOSR Journal of Electrical and Electronics Engineering (IOSR-JEEE)*, 7(2), pp. 61-67.

Electronics Tutorials, 2014. Electronics Tutorials. [Online]

Available at: <u>https://www.electronics-tutorials.ws/systems/closed-loop-system.html</u> [Accessed December 2022].

Elroy, A., 2018. *Developing a PLC and HMI Based of Heat Treatment Control System*, s.l.: s.n.

Gupta, K. P. & Gupta, K. M., 2018. Smart Electric Control System Using PLC & HMI. *International Journal of Mechanical Engineering and Technology (IJMET)*, 9(4), p. 548–555.

Kelemen, M. & Sinčák, P. . J., 2020. PROGRAMMABLE LOGIC CONTROLLER TRAINING STANDS. *TECHNICAL SCIENCES AND TECHNOLOGIES*, 3(21), pp. 274-280.

Mahmood, Q. A. et al., 2018. PID Temperature Control of Demineralized Water Tank. *International Conference on Materials Engineering and Science*, pp. 1-8. National Instruments, 2023. *The PID Controller & Theory Explained*. [Online] Available at: <u>https://www.ni.com/en-id/shop/labview/pid-theory-explained.html</u> [Accessed April 2023].

Ogata, K., 2010. Modern Control Engineering. 5 ed. s.l.:Prentice Hall.

SIEMENS, 2022. Siemens S7-1200 Product Detail. [Online]

Available at:

https://mall.industry.siemens.com/mall/en/ww/Catalog/Product/?mlfb=6ES7214-1AG40-0XB0

[Accessed December 2022].

Wikipedia, 2023. Open Loop Controller. [Online]

Available at: https://en.wikipedia.org/wiki/Open-loop\_controller

[Accessed December 2022].

Yahya, S., Jadmiko, S. W., Wijayanto, K. & Tahtawi, A. R. A., 2020. Design and Implementation of Training Module for Control Liquid Level on Tank Using PID Method Based PLC. *IOP Conf. Series: Materials Science and Engineering*, Volume 830.

# APPENDICES

# **APPENDIX 1 DATASHEET**

Datasheet Analog Water Level Sensor

| Range                  | 0~50mm3000mm optional                              |
|------------------------|----------------------------------------------------|
| Output                 | 4~20mA,0~5V;Digital RS485                          |
| Accuracy               | 0.5%F.S 1.0%F.S                                    |
| Probe Diameter         | 12mm 16mm 18mm optional                            |
| Blind Zone             | 10mm Standard,7mm customized                       |
| Stability              | Standard: 0.1%F.S/3 years, Max: 0.2%F.S/3years     |
| Medium working Temp    | -30°C to 85°C Standard , -40°C~300°C by customized |
| Materials of probe     | 304/316 stainless steel with PTFE/brass            |
| Power supply           | 11VDC~33VDC                                        |
| Pressure port          | G1/2" ,M20*1.5 male,Flange by customized           |
| With adjustable Zero a | and Span automatically                             |
| Certificate            | CE,Exiall CT6 Ga ,ATEX,RoHS                        |
| Application            | Truck, Bus , Fleet management, Water treatment     |

Click Here To Get More Discounts

Order information

Level range : 500m , Output : 0-5v , Power supply : 11~33VDC , 1m directly cable : 1P68

Datasheet RTD PT 100

# PT100 series RTD Temperature Sensor

| <br>Case Type                                                                                                    | Model           | Graduation | Measuring<br>Range (°C) | Accuracy<br>Class  | Tolerance (∆°C)    | Output<br>Mode     | Thermowell<br>Material |        |  |
|----------------------------------------------------------------------------------------------------|-----------------|------------|-------------------------|--------------------|--------------------|--------------------|------------------------|--------|--|
|                                                                                                    |                 |            |                         | 1/3DIN             | ± (0.10+0.0017 t ) |                    |                        |        |  |
|                                                                                                    |                 | PT20       |                         | A level            | ± (0.15+0.0002 t ) |                    |                        |        |  |
| 3 Chem                                                                                                    |                 | 1120       |                         | B level            | ± (0.30+0.0005 t ) |                    |                        |        |  |
|                                                                                                    |                 |            |                         | 2B level           | ± (0.60+0.0010 t ) |                    |                        |        |  |
|                                                                                                    |                 |            |                         | 1/3DIN             | ± (0.10+0.0017 t ) |                    |                        |        |  |
| - Children - Children |                 | PT100      |                         | A level            | ± (0.15+0.002 t )  |                    |                        |        |  |
|                                                                                                    |                 |            |                         |                    | B level            | ± (0.30+0.005 t )  |                        | 01-1-1 |  |
|                                                                                                    | WZP             |            | -200~                   | 2B level           | ± (0.60+0.0010 t ) | Two-wire           | Stainless              |        |  |
| $\mathbf{N}$                                                                                                    |                 | +500       | 1/3DIN                  | ± (0.10+0.0017 t ) | /three wire        | steel              |                        |        |  |
|                                                                                                    |                 | DTCOO      |                         | A level            | ± (0.15+0.002 t )  | с<br>с             |                        |        |  |
|                                                                                                    | P1500<br>PT1000 | P1500      |                         | B level            | ± (0.30+0.005 t )  |                    |                        |        |  |
| 5                                                                                                    |                 |            |                         | 2B level           | ± (0.60+0.0010 t ) |                    |                        |        |  |
| ()                                                                                                    |                 | PT1000     |                         |                    | 1/3DIN             | ± (0.10+0.0017 t ) |                        |        |  |
|                                                                                                    |                 |            | PT1000                  | PT1000             |                    | A level            | ± (0.15+0.002 t )      |        |  |
|                                                                                                    |                 |            |                         |                    | B level            | ± (0.30+0.005 t )  |                        |        |  |
|                                                                                                    |                 |            |                         | 2B level           | ± (0.60+0.0010 t ) |                    |                        |        |  |

#### Datasheet Digital Water Level Sensor

#### Technical Data

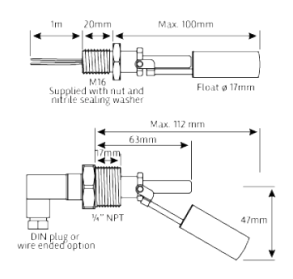

#### Switch contact rating (pure resistive

**load).** For other loads ie. capacitive, inductive or incandescent lamps please contact Deeter for advice.

50 Watts max. Form A SPST Contacts 250vAC max. switching voltage 1.0 Amps max. switching current. 10 Watts max. Form C SPDT Contacts 60v DC max. switching voltage 200v DC breakdown voltage 1A max switching.

#### Cable type

Cable length

Operating Pressure

Operating Temperature

Specific Gravity of float

Mounting Detail

Maximum Tank Wall thickness

Wetted Materials

Weight

-20°C to +120°C (Standard version) -20°C to +200°C (High Temperature version) 0.9 M16 or 3/4″NPT for external mount option 8MM (internal mount only) 316 Stainless Steel

Black P.T.F.E insulated 7/0.2mm rated to 200°C max

80g

1 metre

350 p.s.i (2400 kPa)

# **APPENDIX 2 TIA PORTAL PROGRAM**

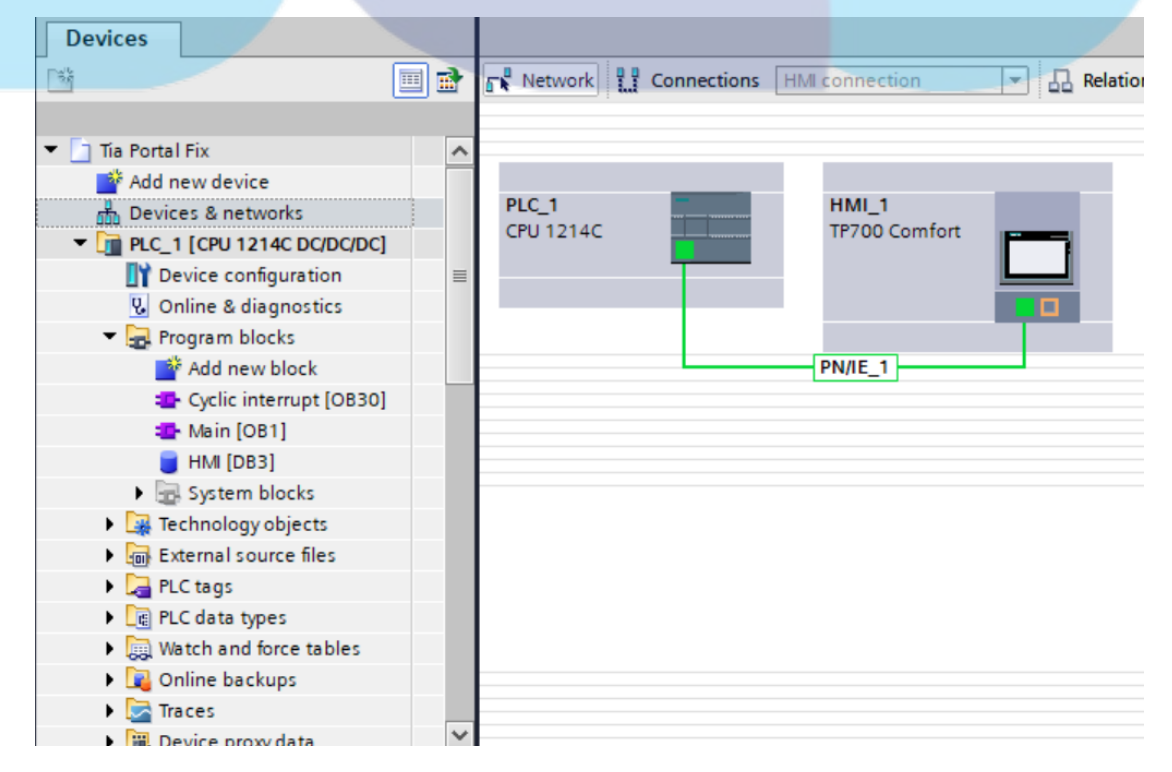

Raden Nur Muhammad Ihsan Luhur Jatmiko Wijoyojati

#### PLC AND HMI EXPERIMENT MODULE AS TEACHING AID IN SWISS GERMAN UNIVERSITY

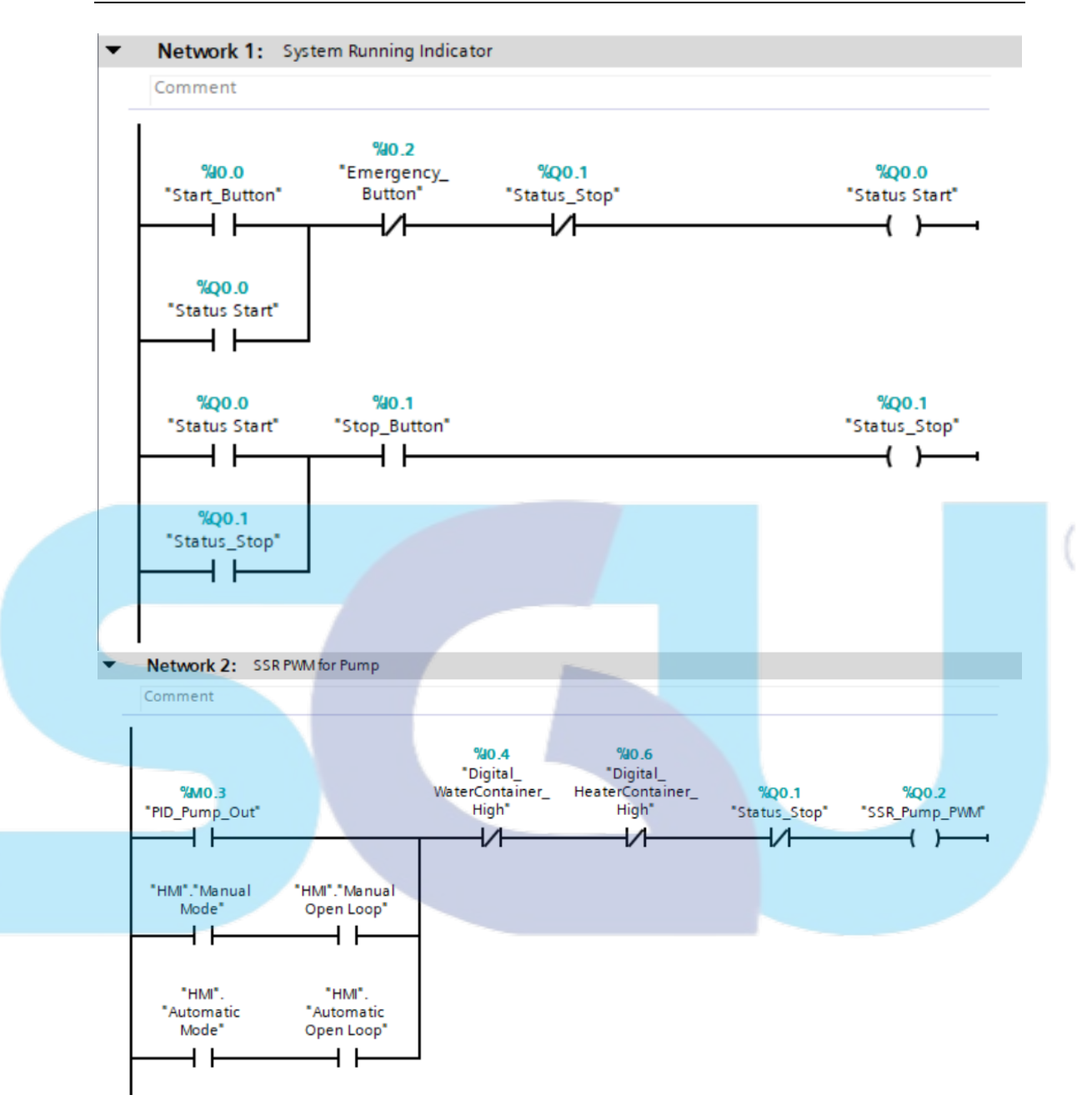

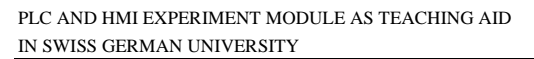

Page 62 of 98

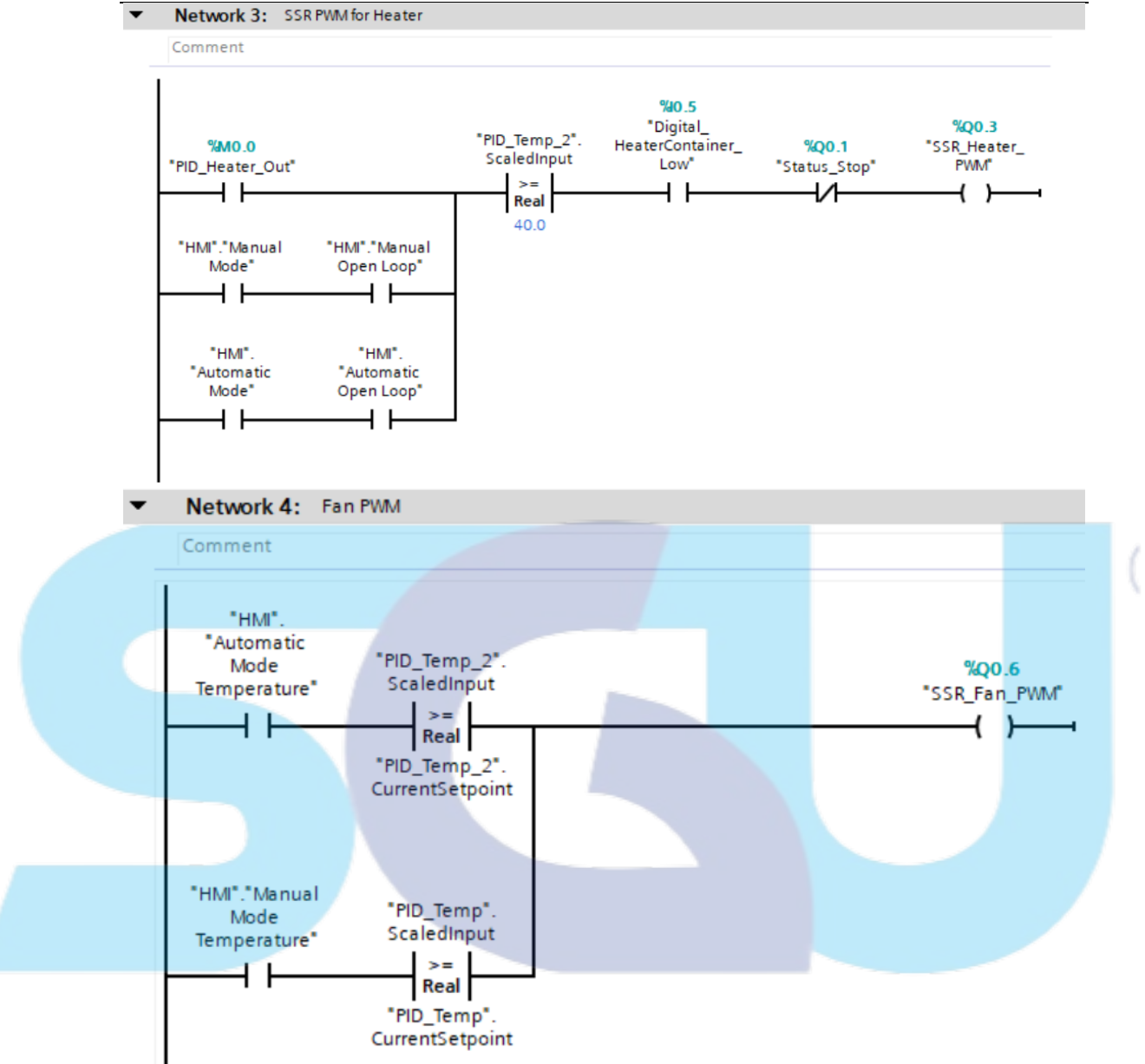

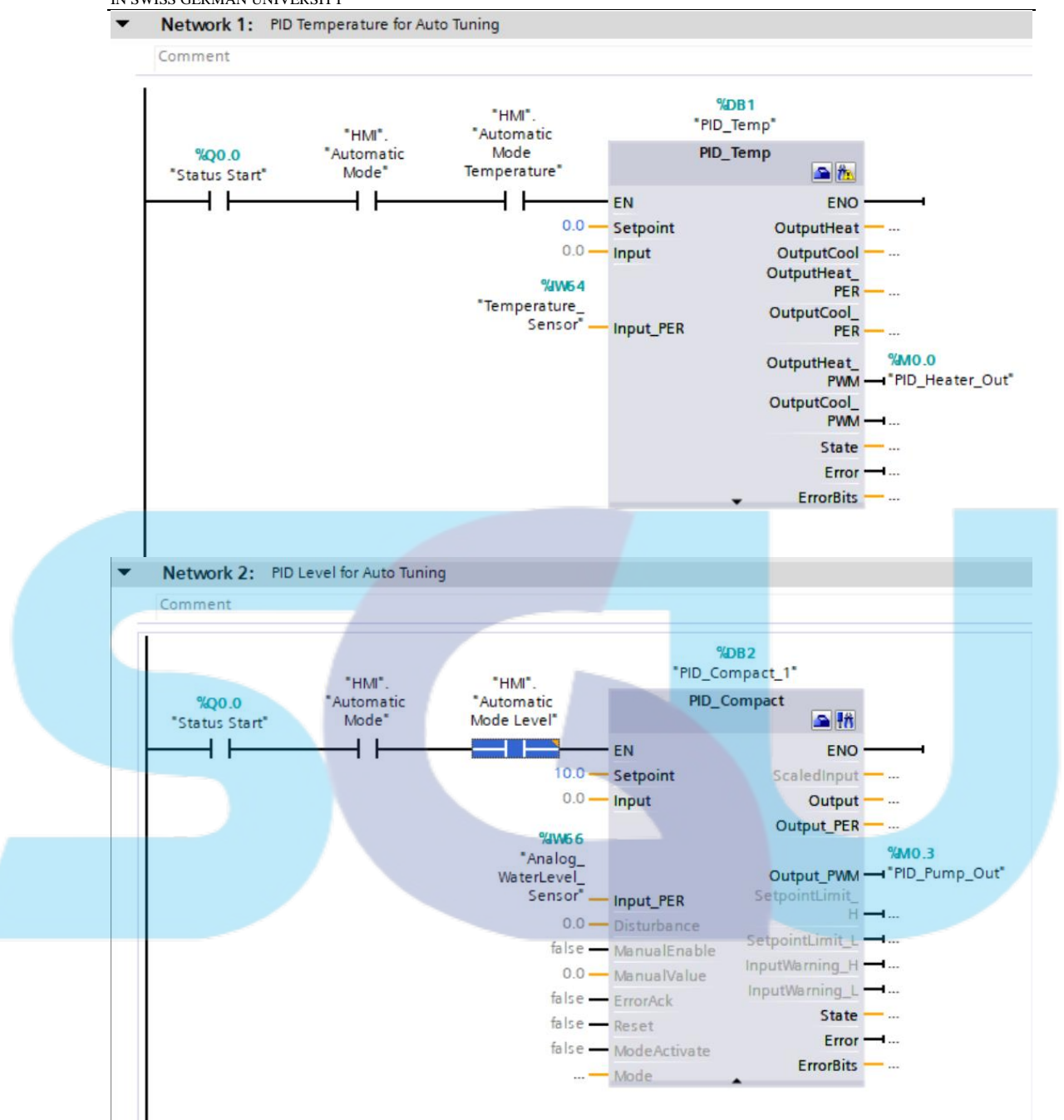

# PLC AND HMI EXPERIMENT MODULE AS TEACHING AID IN SWISS GERMAN UNIVERSITY

Page 63 of 98

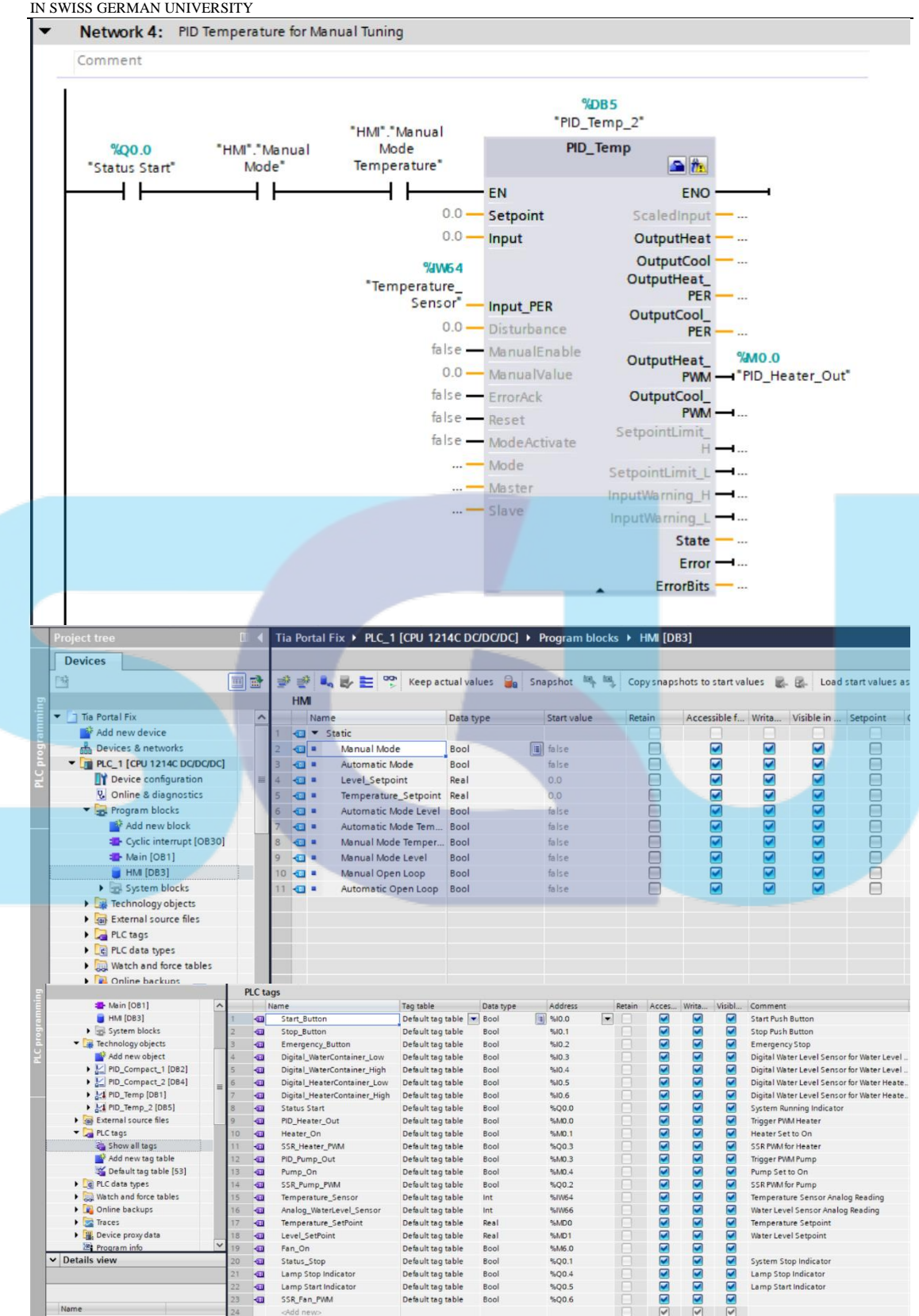

#### PLC AND HMI EXPERIMENT MODULE AS TEACHING AID IN SWISS GERMAN UNIVERSITY

Page 64 of 98

PLC AND HMI EXPERIMENT MODULE AS TEACHING AID IN SWISS GERMAN UNIVERSITY

Page 65 of 98

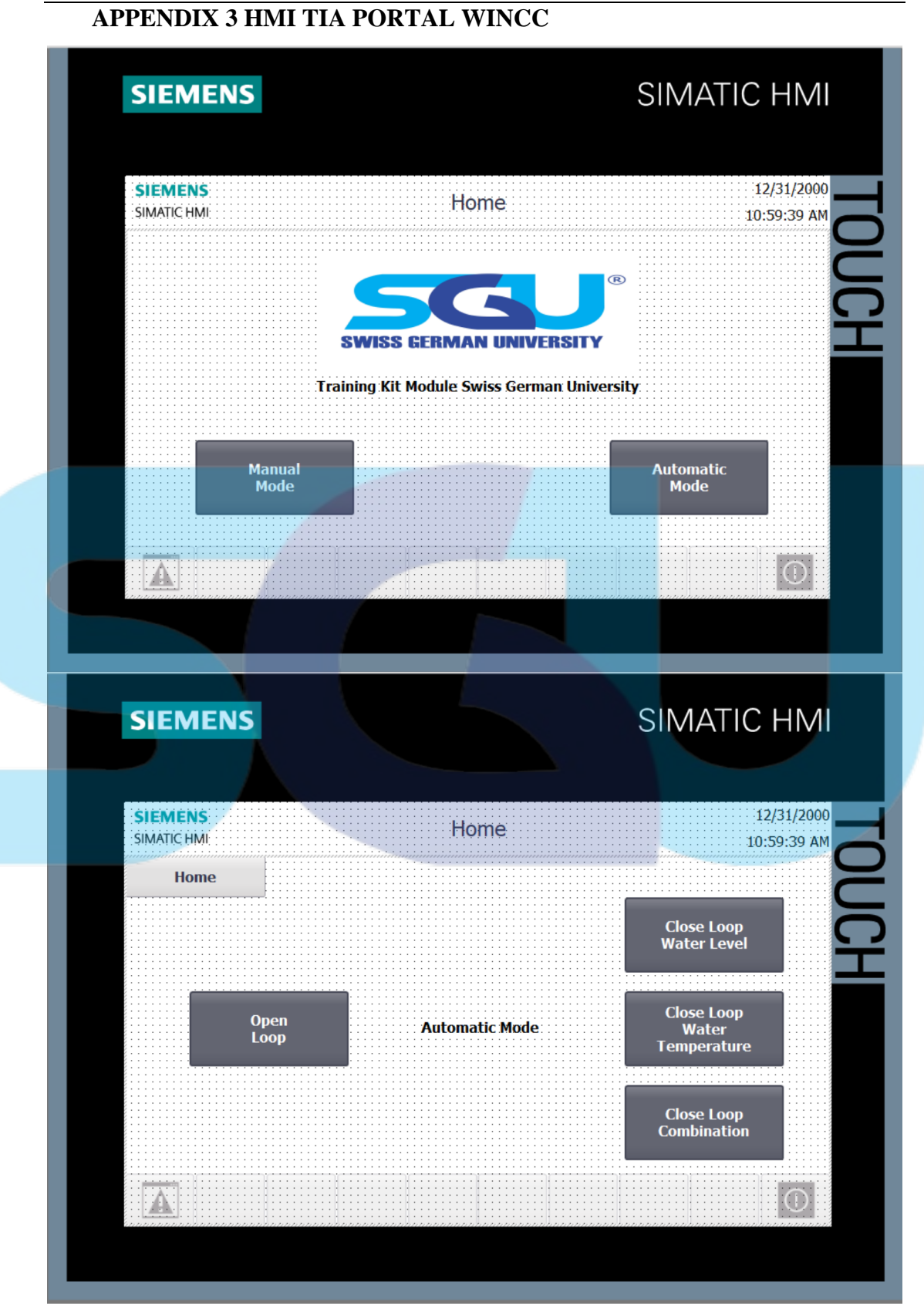

Page 66 of 98

PLC AND HMI EXPERIMENT MODULE AS TEACHING AID IN SWISS GERMAN UNIVERSITY

| SIEMENS                                                                | SIMATIC HN                                                                                                    |
|------------------------------------------------------------------------|----------------------------------------------------------------------------------------------------|
| SIEMENS<br>SIMATIC HMI                                                 | 12/31/20<br>Home                                                                                                    |
| Home                                                                   | Automatic Open Loop                                                                                                    |
|                                                                        |                                                                                                    |
|                                                                        | 80                                                                                                    |
| +000000                                                                | Water Level 60                                                                                                    |
| +0000000                                                               | 404(                                                                                                    |
|                                                                        | 20 20                                                                                                    |
| +0000000                                                               | Level 10:57:59 AM 10:58:24 AM 10:58:49 AM 10:59:14 AM10:59:39 AM<br>Setpoint 12/31/2000 12/31/2000 12/31/2000 12/31/2000                                                                                                    |
|                                                                        | Trend Tag connection Value Date/time                                                                                                    |
| +0000000                                                               | Sthoint                                                                                                    |
|                                                                        |                                                                                                    |
|                                                                        | $\sim$                                                                                                    |
| A                                                                      | $\mathbb{U}$                                                                                                    |
|                                                                        |                                                                                                    |
|                                                                        |                                                                                                    |
|                                                                        |                                                                                                    |
| SIEMENS                                                                | SIMATIC HN                                                                                                    |
| SIEMENS                                                                | SIMATIC HN                                                                                                    |
| SIEMENS                                                                | SIMATIC HN                                                                                                    |
| SIEMENS<br>SIEMENS<br>SIMATIC HMI                                      | SIMATIC HN<br>12/31/20<br>Home                                                                                                    |
| SIEMENS<br>SIEMENS<br>SIMATIC HMI<br>Home                              | SIMATIC HN<br>Home<br>Automatic Close Loop Water Level                                                                                                    |
| SIEMENS<br>SIMATIC HMI<br>Home                                         | EVALUATION SIMATIC HN<br>Home<br>12/31/20<br>10:59:39<br>Automatic Close Loop Water Level                                                                                                    |
| SIEMENS<br>SIMATIC HMI<br>Home                                         | EXAMPLE 2012                                                                                                    |
| SIEMENS<br>SIMATIC HMI<br>Home<br>+0000000                             | EXAMPLE A CONTRACTION OF CONTRACTION OF CONTRACTION OF CONTRACTION OF CONTRACTION OF CONTRACT, CONTRACT, C |
| SIEMENS<br>SIMENS<br>SIMATIC HMI<br>Home<br>+0000000<br>+0000000       | SIMATIC HN<br>12/31/20<br>Home 12/31/20<br>10:59:39<br>Automatic Close Loop Water Level                                                                                                    |
| SIEMENS<br>SIMATIC HMI<br>+0000000<br>+0000000                         | SIMATIC HN<br>12/31/20<br>Home 12/31/20<br>10:59:39<br>Automatic Close Loop Water Level                                                                                                    |
| SIEMENS<br>SIEMENS<br>SIMATIC HMI<br>Home<br>+0000000<br>+0000000      | SIMATIC HN           12/31/20           Home         12/31/20           10:59:39           Automatic Close Loop Water Level           Water Level         10           60         60           60         60           10:57:59 AM 10:58:24 AM         10:58:49 AM           10:59:39         10:58:49 AM           71         10:59:14 AM10:59:39 AM                                                                                                    |
| SIEMENS<br>SIMATIC HMI<br>+0000000<br>+0000000<br>+0000000             | EVALUATION<br>SIMATIC HN<br>12/31/200<br>12/31/200<br>Cain (fb):<br>Tri<br>Tri<br>Tri<br>Tri<br>Tri<br>Tri<br>Tri<br>Tri                                                                                                    |
| SIEMENS<br>SIMATIC HMI<br>+0000000<br>+0000000<br>+0000000<br>+0000000 | EVALUATION CONTRACTOR CONTRACTOR  |
| SIEMENS<br>SIMATIC HMI<br>+0000000<br>+0000000<br>+0000000<br>+0000000 | Everel<br>Setin (Tg)<br>T<br>T<br>T<br>T<br>T<br>T<br>T<br>T<br>T<br>T<br>T<br>T<br>T                                                                                                    |

Page 67 of 98

(

PLC AND HMI EXPERIMENT MODULE AS TEACHING AID IN SWISS GERMAN UNIVERSITY

| SIEMENS       Home       12/31/20         SIMATIC HM       Automatic Close Loop Water Temperature       Image: Close Loop Water Temperature         +0000000       Nater Temperature       Image: Close Loop Water Temperature         +0000000       Resperature       Image: Close Loop Water Temperature         +0000000       Resperature       Image: Close Loop Water Temperature         +0000000       Resperature       Image: Close Loop Water Temperature         +0000000       Resperature       Image: Close Loop Water Temperature         +00000000       Resperature       Image: Close Loop Water Temperature         +00000000       Resperature       Image: Close Loop Water Temperature         +00000000       Resperature       Image: Close Loop Water Temperature & Water Level         Image: Close Loop Water Temperature & Water Level       Image: Close Loop Water Temperature & Water Level         Image: Close Loop Water Temperature & Water Level       Image: Close Loop Water Temperature & Water Level         Image: Close Loop Water Temperature & Water Level       Image: Close Loop Water Temperature & Water Level         Image: Close Loop Water Temperature & Water Level       Image: Close Loop Water Temperature & Water Level         Image: Close Loop Water Temperature & Water Level       Image: Close Loop Water Temperature & Water Level         Image: Close Loop Water Temperature & Water                                                                                                    | SILMILING                                                                                                    | SIMATIC HN                                                                                                    |
|----------------------------------------------------------------------------------------------------|----------------------------------------------------------------------------------------------------|----------------------------------------------------------------------------------------------------|
| Home         Automatic Close Loop Water Temperature           +0000000         Nater Temperature         0           +0000000         Nater Temperature         0           +0000000         Pemperature         0           +0000000         Pemperature         0           +0000000         Pemperature         0           +0000000         Pemperature         0           +0000000         Patter Temperature         0           +00000000         Patter Temperature         0           +00000000         Patter Temperature         0           +00000000         Patter Temperature         0           +00000000         Patter Temperature         0           +00000000         Patter Temperature         0           +00000000         Patter Temperature         0           +00000000         Patter Temperature         0           +00000000         Patter Temperature         0           +00000000         Patter Temperature         0           +00000000         Patter Temperature         0           +00000000         Patter Temperature         0           +000000000         Patter Temperature         0           +000000000         Patter Temperat                                                                                                    | SIEMENS<br>SIMATIC HMI                                                                                                    | 12/31/2<br>Home 10:59:39                                                                                                    |
| +0000000       xetter Temperature         +0000000       Temperature         +0000000       Temperature         +0000000       Temperature         +0000000       Temperature         +00000000       Temperature         +00000000       Temperature         10:55:49 AM       10:55:49 AM         10:55:49 AM       10:55:49 AM         10:55:49 AM       10:55:49 AM         10:55:49 AM       10:55:49 AM         10:55:49 AM       10:55:49 AM         10:55:49 AM       10:55:49 AM         10:55:49 AM       10:55:49 AM         10:55:49 AM                                                                                                    | Home                                                                                                    | Automatic Close Loop Water Temperature                                                                                                    |
| +0000000       Maker Tresperature<br>stopint       0<br>0<br>0<br>0<br>0<br>0<br>0<br>0<br>0<br>0<br>0<br>0<br>0<br>0<br>0<br>0<br>0<br>0<br>0                                                                                                    |                                                                                                    |                                                                                                    |
| Image: stature intervention in the stature intervention in the stature intervention intervention intervent                                                                                  | +0000000                                                                                                    | Water Temperature 60                                                                                                    |
| +0000000       Gain (Rp)         +0000000       Ta         +0000000       Ta         +0000000       Ta         +0000000       Ta         +0000000       Ta         12/31/200       12/31/200         Tend       Tag connection         Value       Date/Time         0       Ta         *0000000       Ta         *0000000       Ta         *0000000       Ta         *0000000       Ta         *0000000       Ta         *0000000       Ta         *00000000       Ta         *00000000       Ta         *00000000       Ta         *000000000       Ta         *000000000       Ta         *000000000       Ta         *000000000000000000000000000000000000                                                                                                    | +0000000                                                                                                    | Temperature 40                                                                                                    |
| Image: second second                                                                                  |                                                                                                    | 20                                                                                                    |
| ±0000000       ri         ±2/31/2000       12/31/2000         ±0000000       ri         tool       ri         ±00000000       ri         siemens       SIEMENS         Siemens       12/31/200         siemens       12/31/200         siemens       12/31/200         siemens       12/31/200         siemens       12/31/200         siemens       12/31/200         siemens       12/31/200         siemens       12/31/200         siemens       10:59:39         Home       Automatic Close Loop Water Temperature & Water Level         100000000       water imperature         1000000000       water imperature         1000000000       index imperature         1000000000       index imperature         100000000000000       index imperature         1000000000000000000000000000000000000                                                                                                    | +000000                                                                                                    | Gain (Kp) 0<br>10:57:59 AM 10:58:24 AM 10:58:49 AM 10:59:14 AM10:59:39 AM                                                                                                    |
| F0000000       Td         Td       Td         SIEMENS       SIMATIC HM         SIEMENS       Home         Automatic Close Loop Water Temperature & Water Level         100000000       Pagerature Setapilat         100000000       Pagerature Setapilat         100000000       Pagerature Setapilat         1000000000       Pagerature Setapilat         10000000000       Pagerature Setapilat         1000000000000000000000000000000000000                                                                                                    | +0000000                                                                                                    | 12/31/2000         12/31/2000         12/31/2000         12/31/2000           Trend         Tag connection         Value         Date/time                                                                                                    |
| SIEMENS<br>SIEMENS<br>SIEMENS<br>SMATIC HMI<br>Home<br>12/31/200<br>Home<br>10:59:39<br>Home<br>10:59:39<br>Home<br>10:59:39<br>Home<br>10:59:39<br>Home<br>10:59:39<br>Home<br>10:59:39<br>Home<br>10:59:39<br>Home<br>10:59:39<br>Home<br>10:59:39<br>Home<br>10:59:44 M10:59:44 M10:59:44 M10:59:44 M10:59:44 M10:59:39 M10:59:44 M10:59:39 M10:59:30 M10:59:44 M10:59:39 M10:59:30 M10:59:44 M10:59:39 M10:59:30 M10:59:30 M | +0000000                                                                                                    | 74                                                                                                    |
| SIEMENS SIEMENS SIEMEN                                                   |                                                                                                    | (                                                                                                    |
| SIEMENS SIMATIC HM  SIEMENS Home  12/31/20  10:59:39  Home  Automatic Close Loop Water Temperature & Water Level   Output  Automatic Close Loop Water Temperature & Water Level  Output  Description  Fedderature Setpoint  Output  Description  Fedderature Temperature  Description  Fedderature  Description  Fedderature  Description  Description                                                    |                                                                                                    | $\sim$                                                                                                    |
| SIEMENS       SIMATIC HM         SIEMENS       12/31/20         SIMATIC HM       Home       12/31/20         Home       10:59:39         Home       Automatic Close Loop Water Temperature & Water Level         ±00000000       Water Temperature       10000000         Water Temperature       10000000         Water Temperature       10000000         Water Temperature       10000000         Water Temperature       10000000         Water Temperature       10000000         Water Temperature       1052:12 AM         ±00000000       Ti Water Temperature         ±00000000       Ro Water Temperature         ±00000000       Ro Water Temperature         ±00000000       Ro Water Temperature         ±00000000       Ro Water Temperature         ±00000000       Ro Water Temperature         ±00000000       Ro Water Temperature         ±00000000       Ro Water Temperature         ±00000000       Ro Water Temperature         ±00000000       Ro Water Temperature         ±00000000       Ro Water Temperature         ±00000000       Ro Water Temperature         ±00000000       Ro Water Temperature         ±000000000       <                                                                                                    |                                                                                                    |                                                                                                    |
| SIEMENS       SIMATIC HM         SIEMENS       12/31/200         SIMATIC HMI       10:59:39         Home       10:59:39         Home       10:59:39         Home       10:59:39         Home       10:59:39         Home       10:59:39         Home       10:59:39         Home       10:59:39         Home       10:59:39         Home       10:59:39         Home       10:59:39 AM 10:59:39 AM                                                                                                    |                                                                                                    |                                                                                                    |
| SIEMENS       SIMATIC HM         SIEMENS       Home         12/31/200       10:59:39         Home       Automatic Close Loop Water Temperature & Water Level         10000000       Mater Temperature         10000000       Mater Temperature         10000000       Mater Temperature         10000000       Mater Temperature         10000000       Mater Temperature         10000000       Mater Temperature         10000000       Mater Temperature         10000000       Mater Temperature         10000000       Mater Temperature         10000000       Mater Temperature         10000000       Mater Temperature         10000000       Mater Level         100000000       Mater Level         100000000       Mater Level         100000000       Mater Level         100000000       Mater Level         100000000       Mater Level         100000000       Mater Level         100000000       Mater Level         100000000       Mater Level         100000000       Mater Level         100000000       Mater Level         100000000       Mater Level         1000000000       <                                                                                                    |                                                                                                    |                                                                                                    |
| SIEMENS SIMATIC HM SIMATIC HM Home 12/31/20 Home Automatic Close Loop Water Temperature & Water Level Homoodoo Mater Temperature Homoodoo Ko Water Temperature Homoodoo Ko Water Level Homoodoo Ko Water Level Homoodoo Ko Water Level Ko Water Level                                                    |                                                                                                    |                                                                                                    |
| SIEMENS SIMATIC HM<br>SIEMENS SIMATIC HM<br>SIMATIC HM<br>Home 12/31/200<br>Home 10:59:39<br>Home Automatic Close Loop Water Temperature & Water Level<br>+00000000 Water Temperature<br>+00000000 Water Temperature<br>+00000000 Water Level<br>+00000000 Ko Water Temperature<br>+00000000 Tel Water Temperature<br>+00000000 Tel Water Temperature<br>+00000000 Tel Water Temperature<br>+00000000 Tel Water Temperature<br>+00000000 Tel Water Temperature<br>+00000000 Tel Water Temperature<br>+00000000 Tel Water Temperature<br>+00000000 Tel Water Level<br>+00000000 Tel Water Level<br>+00000000 Tel Water Level<br>+00000000 Tel Water Level<br>+00000000 Tel Water Level<br>+00000000 Tel Water Level<br>+00000000 Tel Water Level<br>+00000000 Tel Water Level                                                                                                    |                                                                                                    |                                                                                                    |
| SIEMENS         12/31/20           SIMATIC HMI         Home         10:59:39           Home         Automatic Close Loop Water Temperature & Water Level         10:59:39           +00000000         Water Temperature         0           +00000000         Water Temperature         0           +00000000         Water Temperature         0           +00000000         Water Temperature         0           +00000000         Eevel         0           +00000000         Ti Water Temperature         0           +00000000         Ti Water Temperature         0           +00000000         Ti Water Temperature         0           +00000000         Ti Water Temperature         0           +00000000         Ti Water Level         0           +00000000         Ti Water Level         0           +00000000         Ti Water Level         0           +00000000         Ti Water Level         0           +00000000         Ti Water Level         0           +00000000         Ti Water Level         0           +00000000         Ti Water Level         0                                                                                                    |                                                                                                    |                                                                                                    |
| SIEMENS       12/31/200         SIMATIC HMI       Home       10:59:39         Home       Automatic Close Loop Water Temperature & Water Level       10:59:39         +00000000       Water Temperature       100         +00000000       Water Temperature       100         +00000000       Water Level       100         +00000000       Water Temperature       00         +00000000       Water Temperature       00         +00000000       Temperature       10:57:59 AM 10:58:24 AM       10:58:49 AM         +00000000       Temperature       10:57:59 AM 10:58:24 AM       10:59:14 AM10:59:39 AM         +00000000       Te Water Temperature       10:57:59 AM 10:58:24 AM       10:59:14 AM10:59:39 AM         +00000000       Te Water Temperature       10:57:59 AM 10:58:24 AM       10:59:14 AM10:59:39 AM         +00000000       Te Water Temperature       10:57:59 AM 10:58:24 AM       10:59:14 AM10:59:39 AM         +00000000       Te Water Temperature       12/31/2000       12/31/2000       12/31/2000         +00000000       Ti Water Level       Date/time       Date/time         +00000000       Ti Water Level       Image: Comperature       Image: Comperature         +000000000       Ti Water Level       Image: Comperature<                                                                                                    | SIEMENS                                                                                                    | SIMATIC HN                                                                                                    |
| SIEMENS       12/31/200         SIMATIC HMI       Home         Home       10:59:39         Home       Automatic Close Loop Water Temperature & Water Level         +00000000       Water Temperature         +00000000       Water Temperature         +00000000       Water Level         +00000000       Water Temperature         +00000000       Water Temperature         +00000000       Water Temperature         +00000000       Fey Water Temperature         +00000000       Ti Water Temperature         +00000000       Ti Water Temperature         +00000000       Ti Water Temperature         +00000000       Ti Water Level         +00000000       Ti Water Level         +00000000       Ti Water Level         +00000000       Ti Water Level         +00000000       Ti Water Level         +00000000       Ti Water Level         +00000000       Ti Water Level                                                                                                    | SIEMENS                                                                                                    | SIMATIC HN                                                                                                    |
| Home         Automatic Close Loop Water Temperature & Water Level           +00000000         Water Temperature           +00000000         Water Level           +00000000         Water Level           +00000000         Level Setpoint           +00000000         Level Setpoint           +00000000         Femperature           +00000000         Level Setpoint           +00000000         Ti Water Temperature           +00000000         Ti Water Temperature           +00000000         Ti Water Temperature           +00000000         Ti Water Temperature           +00000000         Ti Water Level           +00000000         Ti Water Level           +00000000         Ti Water Level           +00000000         Ti Water Level           +00000000         Ti Water Level           +00000000         Ti Water Level           +00000000         Ti Water Level                                                                                                    | SIEMENS                                                                                                    | SIMATIC HN                                                                                                    |
| Home         Automatic Close Loop Water Temperature & Water Level           +000000001         Water Temperature         100           +000000001         Temperature Setpoint         60           +000000001         Water Level         60           +000000001         Water Level         60           +000000001         Level Setpoint         60           +000000001         Level Setpoint         60           +000000001         Level Setpoint         70           +000000001         Ti Water Temperature         70           +000000001         Ti Water Temperature         70           +000000001         Ti Water Temperature         70           +000000001         Fip Water Level         7           +000000001         Ti Water Level         0           +000000001         Ti Water Level         0           +000000001         Ti Water Level         0                                                                                                    | SIEMENS                                                                                                    | SIMATIC HN<br>12/31/2<br>Home                                                                                                    |
| +00000000       Water Temperature       80       60         +00000000       Temperature Setpoint       60       60         +00000000       Water Level       40       40         +00000000       Level Setpoint       40       40         +00000000       Level Setpoint       40       40         +00000000       Level Setpoint       40       40         +00000000       Ti Water Temperature       20       0         10:57:59 AM 10:58:24 AM       10:58:49 AM       10:59:14 AM10:59:39 AM         12/31/2000       12/31/2000       12/31/2000       12/31/2000         +00000000       Td Water Temperature       12/31/2000       12/31/2000         +00000000       Ti Water Level       Date/time         +00000000       Td Water Level                                                                                                    | SIEMENS<br>SIEMENS<br>SIMATIC HMI                                                                                                    | SIMATIC HN<br>12/31/24<br>Home 12/31/24<br>10:59:39                                                                                                    |
| +00000000       Temperature Setpoint       60       60         +00000000       Water Level       40       40         +00000000       Level Setpoint       40       40         +00000000       Level Setpoint       40       40         +00000000       Kp Water Temperature       20       20         +00000000       Ti Water Temperature       10:57:59 AM 10:58:24 AM       10:58:49 AM       10:59:14 AM10:59:30 AM         +00000000       Te Water Temperature       12/31/2000       12/31/2000       12/31/2000       12/31/2000         +00000000       Trend Tag connection       Value       Date/time         +00000000       Ti Water Level       •       •                                                                                                    | SIEMENS<br>SIEMENS<br>SIMATIC HMI<br>Home                                                                                                    | SIMATIC HN<br>Home 12/31/2<br>10:59:39<br>Automatic Close Loop Water Temperature & Water Level                                                                                                    |
| +00000000       Water Level       40         +00000000       Level Setpoint       40         +00000000       Level Setpoint       40         +00000000       Temperature       20         +00000000       Ti Water Temperature       0         +00000000       Ti Water Temperature       10:57:59 AM 10:58:24 AM       10:59:14 AM 10:59:39 AM         +00000000       Td Water Temperature       12/31/2000       12/31/2000       12/31/2000         +00000000       Td Water Level       Trend Tag connection Value       Date/time         +00000000       Td Water Level       Image: Connection Value       Date/time                                                                                                    | SIEMENS<br>SIMATIC HMI<br>Home                                                                                                    | SIMATIC HN<br>12/31/24<br>Home 12/31/24<br>10:59:39<br>Automatic Close Loop Water Temperature & Water Level                                                                                                    |
| +00000000       Level. Setpoint       40         +00000000       Kp Water. Temperature       20         +00000000       T1 Water. Temperature       0         10:57:59 AM 10:58:24 AM       10:58:49 AM       10:59:14 AM10:59:39 AM         +00000000       Td Water. Temperature       12/31/2000       12/31/2000         +00000000       Td Water. Temperature       0       12/31/2000         +00000000       Td Water. Level       Date/time         +00000000       T1 Water. Level       •                                                                                                    | SIEMENS<br>SIEMENS<br>SIMATIC HMI<br>Home<br>+00000000 Water Tem<br>+00000000 Temperature                                                                                                    | SIMATIC HN<br>12/31/2<br>Home 12/31/2<br>10:59:39<br>Automatic Close Loop Water Temperature & Water Level                                                                                                    |
| +00000000       Kp Mater Temperature       20         +00000000       T1 Water Temperature       0         +00000000       Td Water Temperature       10:57:59 AM 10:58:24 AM       10:59:14 AM10:59:39 AM         12/31/2000       T2/31/2000       12/31/2000       12/31/2000         +000000001       Kp Water Level       Trend Tag connection       Value         +000000001       T1 Water Level       •                                                                                                    | SIEMENS<br>SIEMENS<br>SIMATIC HMI<br>Home<br>+00000000 Water Temp<br>+00000000 Temperature<br>+00000000 Water I                                                                                                    | SIMATIC HN<br>12/31/2<br>Home<br>12/31/2<br>10:59:39<br>Automatic Close Loop Water Temperature & Water Level<br>Perature<br>Setpoint<br>100<br>100                                                                       |
| +00000000       Ti Water: Temperature       0.1       0.1         +00000000       Td Water: Temperature       10:57:59 AM 10:58:24 AM 10:58:49 AM 10:59:39 AM 12/31/2000 12/31/2000       12/31/2000 12/31/2000         +000000001       Td Water: Level       Trend Tag connection Value       Date/time         +000000001       Tf Water: Level                                                                                                    | SIEMENS<br>SIMATIC HMI<br>+00000000 Water Tem<br>+00000000 Water I<br>+00000000 Water I                                                                                                    | SIMATIC HN<br>12/31/24<br>Home 12/31/24<br>10:59:39<br>Automatic Close Loop Water Temperature & Water Level<br>perature 100<br>perature 100                                                                                                    |
| +00000000         Td Water Temperature         10:37:39 AM 10:35:24 AM         10:35:49 AM         10:35:49 AM           +00000000         Td Water Level         12/31/2000         12/31/2000         12/31/2000           +00000000         Ti Mater Level         Date/time         Date/time           +00000000         Td Water Level         Image: Comparison of the tevel         Image: Comparison of teve tevel                                                                                                    | SIEMENS<br>SIEMENS<br>SIMATIC HMI<br>+00000000 Water Tem<br>+00000000 Water Tem<br>+00000000 Ro Water Tem                                                                                                    | SIMATIC HN<br>12/31/2<br>Home<br>12/31/2<br>10:59:39<br>Automatic Close Loop Water Temperature & Water Level<br>Perature<br>Setpoint<br>Level<br>Level<br>Log<br>apperature<br>2<br>2<br>2<br>2<br>2<br>2<br>2<br>2<br>2                                                                                                    |
| +000000001     Kp Water Level     Trend Tag connection     Value     Date/time       +000000001     Ti Water Level     Image: Connection Value     Image: Connection Value     Image: Connection Value       +000000001     Ti Water Level     Image: Connection Value     Image: Connection Value     Image: Connection Value                                                                                                    | SIEMENS<br>SIEMENS<br>SIMATIC HMI<br>+00000000 Water Tem<br>+00000000 Water Tem<br>+00000000 Water Tem<br>+00000000 Rp Water Te<br>+00000000 Rp Water Te                                                                                                    | SIMATIC HN<br>12/31/2<br>Home<br>12/31/2<br>10:59:39<br>Automatic Close Loop Water Temperature & Water Level<br>perature<br>s setpoint<br>agerature<br>agerature<br>ageratur                                                                                                    |
| +000000001 Ti Mater Level                                                                                                    | SIEMENS<br>SIEMENS<br>SIMATIC HMI<br>+00000000 Water Temperature<br>+00000000 Temperature<br>+00000000 Water Temperature<br>+00000000 Rp Water Temperature<br>+00000000 Ti Water Temperature                                                                                                    | SIMATIC HN<br>12/31/2<br>Home 12/31/2<br>10:59:39<br>Automatic Close Loop Water Temperature & Water Level<br>perature 0<br>2 setpoint 0<br>40<br>40<br>40<br>40<br>40<br>40<br>40<br>40<br>40<br>4                                                                                                    |
| +00000000 Td Water Level                                                                                                    | SIEMENS<br>SIEMENS<br>SIMATIC HMI<br>Home<br>+00000000 Water Temp<br>+00000000 Water Temp<br>+00000000 Water Temp<br>+00000000 Temperature<br>+00000000 Ti Water Te<br>+00000000 Ti Water Te<br>+00000000 Ti Water Te<br>+00000000 Ti Water Te                                                                                                 | SIMATIC HN<br>12/31/20<br>Home 12/31/20<br>Automatic Close Loop Water Temperature & Water Level<br>Perature<br>Setpoint<br>Setpoint                                                                                                    |
|                                                                                                    | SIEMENS<br>SIEMENS<br>SIMATIC HMI<br>+00000000 Water Temp<br>+00000000 Water Temp<br>+00000000 Water Temp<br>+00000000 Kp Water Te<br>+00000000 Kp Water Te<br>+00000000 Ti Water Te<br>+00000000 Ti Water Te<br>+00000000 Ti Water Te<br>+00000000 Ti Water Te<br>+00000000 Ti Water Te                                                       | SIMATIC HN         12/31/20         Home       12/31/20         10:59:39         Automatic Close Loop Water Temperature & Water Level         perature       100         9: Setpsint       60         60       10:57:59 AM 10:58:24 AM       10:58:49 AM         10:57:59 AM 10:58:24 AM       10:58:49 AM       10:59:14 AM10:59:39 AM         magerature       12/31/2000       12/31/2000       12/31/2000         1:Level       Interval       12/31/2000       12/31/2000                                                                                                    |
| ······································                                                                                                    | SIEMENS<br>SIEMENS<br>SIMATIC HMI<br>+00000000 Water Tem<br>+00000000 Water I<br>+00000000 Water Tem<br>+00000000 Ko Water Tem<br>+00000000 Ti Water Tem<br>+00000000 Ti Water Tem<br>+00000000 Ti Water Tem<br>+00000000 Ti Water Tem<br>+00000000 Ti Water Tem<br>+00000000 Ti Water Tem<br>+00000000 Ti Water Tem<br>+00000000 Ti Water Tem | SIMATIC HN         12/31/20         Home       12/31/20         10:59:39         Automatic Close Loop Water Temperature & Water Level         perature         9: Setpoint         60         10:57:59 AM 10:58:24 AM         10:57:59 AM 10:58:24 AM         10:57:59 AM 10:58:24 AM         10:57:59 AM 10:58:24 AM         10:59:14 AM10:59:39 AM         12/31/2000         12/31/2000         12/31/2000         12/31/2000         12/31/2000         12/31/2000         12/31/2000         12/31/2000         12/31/2000         12/31/2000         12/31/2000         12/31/2000         12/31/2000         12/31/2000         12/31/2000         12/31/2000         12/31/2000         12/31/2000         12/31/2000         12/31/2000         12/31/2000         12/31/2000                                                                                                    |
|                                                                                                    | SIEMENS<br>SIMATIC HMI<br>Home<br>+00000000 Water Tem<br>+00000000 Water Tem<br>+00000000 Rp Water Te<br>+00000000 Rp Water Te<br>+00000000 Rp Water Te<br>+00000000 Ti Water Te<br>+00000000 Ti Water Te<br>+00000000 Ti Water Te<br>+00000000 Ti Water Te<br>+00000000 Ti Water Te<br>+00000000 Ti Water Te                                  | SIMATIC HN<br>12/31/20<br>12/31/20<br>10:59:39<br>Automatic Close Loop Water Temperature & Water Level<br>perature<br>setupint<br>setupint |

Page 68 of 98

(

PLC AND HMI EXPERIMENT MODULE AS TEACHING AID IN SWISS GERMAN UNIVERSITY

| SIEMENS<br>SIMATIC HMI           |                                                                                     | Home                                                                           | 12/31/<br>10:59:3                                                                  |
|----------------------------------|-------------------------------------------------------------------------------------|--------------------------------------------------------------------------------|------------------------------------------------------------------------------------|
| Home                             |                                                                                     |                                                                                |                                                                                    |
|                                  |                                                                                     |                                                                                | Manual Input<br>Water Level                                                        |
|                                  | pen<br>bop                                                                          | Manual Mode:                                                                   | Manual Input<br>Water<br>Temperature                                               |
|                                  |                                                                                     |                                                                                | Manual Input<br>Combination                                                        |
|                                  |                                                                                     |                                                                                | 0                                                                                  |
|                                  | 7                                                                                   |                                                                                |                                                                                    |
|                                  |                                                                                     |                                                                                |                                                                                    |
| SIEMENS<br>SIMATIC HMI           |                                                                                     | Home                                                                           | 12/31/<br>10:59:3                                                                  |
| Home                             |                                                                                     | Manual Open Loop                                                               |                                                                                    |
|                                  | 80                                                                                  |                                                                                |                                                                                    |
|                                  |                                                                                     |                                                                                |                                                                                    |
| +0000000                         | Water Level 60-                                                                     |                                                                                |                                                                                    |
| +0000000                         | Water Level 60-                                                                     | -<br>-<br>-<br>-                                                               |                                                                                    |
| +0000000                         | Water Level 60-<br>40-<br>Water<br>Temperature 20-                                  |                                                                                |                                                                                    |
| +0000000                         | Water Level 60-<br>Water 20-<br>Temperature 20-<br>0.                               |                                                                                |                                                                                    |
| +0000000<br>+0000000<br>+0000000 | Water Level 60<br>Water 20-<br>Temperature 20-<br>Level 0.<br>Setpoint              | 10:57:59 AM 10:58:24 AM 1<br>12/31/2000 12/31/2000                             | 10:58:49 AM 10:59:14 AM10:59:39 AM<br>12/31/2000 12/31/2000 12/31/2000             |
| +0000000<br>+0000000<br>+0000000 | Water Level 60<br>Water 20<br>Water 20<br>Level 0.<br>Setpoint Tre<br>Temperature 1 | 10:57:59 AM 10:58:24 AM 11<br>12/31/2000 12/31/2000<br>nd Tag connection Value | 0:58:49 AM 10:59:14 AM10:59:39 AM<br>12/31/2000 12/31/2000 12/31/2000<br>Date/time |

Page 69 of 98

PLC AND HMI EXPERIMENT MODULE AS TEACHING AID IN SWISS GERMAN UNIVERSITY

| SIEMENS                                                                           | SIMATIC F                                                                                                    |
|-----------------------------------------------------------------------------------|----------------------------------------------------------------------------------------------------|
| SIEMENS<br>SIMATIC HMI                                                            | 12/3<br>Home 10:59                                                                                                    |
| Home                                                                              | Manual Input PID Level                                                                                                    |
|                                                                                   | 80                                                                                                    |
| +0000000                                                                          | Water Level 60                                                                                                    |
| +0000000                                                                          | Level 40                                                                                                    |
| +000000                                                                           | 20<br>Gate (Kb)                                                                                                    |
|                                                                                   | 0<br>10:57:59 AM 10:58:24 AM 10:58:49 AM 10:59:14 AM10:59:39 /<br>12/31/2000 12/31/2000 12/31/2000 12/31/2000 12/31/2000                                                                                                    |
| +0000000                                                                          | Trend Tag connection Value Date/time                                                                                                    |
| +0000000                                                                          | Td                                                                                                    |
|                                                                                   |                                                                                                    |
| <u>. А</u>                                                                        |                                                                                                    |
|                                                                                   |                                                                                                    |
| SIEMENS                                                                           |                                                                                                    |
| SIEMENS                                                                           | SIMATIC F                                                                                                    |
| SIEMENS                                                                           | SIMATIC H                                                                                                    |
| SIEMENS<br>SIEMENS<br>SIMATIC HMI                                                 | SIMATIC F<br>Home 12/3<br>10:59:                                                                                                    |
| SIEMENS<br>SIEMENS<br>SIMATIC HMI<br>Home                                         | SIMATIC F<br>IIIIIIIIIIIIIIIIIIIIIIIIIIIIIIIIIII                                                                                                    |
| SIEMENS<br>SIMATIC HMI<br>Home                                                    | SIMATIC H<br>12/3<br>Home 12/3<br>10:59<br>Manual Input PID Temperature                                                                                                    |
| SIEMENS<br>SIEMENS<br>SIMATIC HMI<br>Home<br>+0000000                             | SIMATIC H<br>12/3<br>Home 12/3<br>10:59<br>Manual Input PID Temperature                                                                                                    |
| SIEMENS<br>SIMATIC HMI<br>Home<br>+0000000<br>+0000000                            | SIMATIC H<br>12/3<br>Home 12/3<br>10:59:<br>Manual Input PID Temperature<br>Mater: Temperature<br>Temperature<br>10<br>40<br>40<br>40<br>40<br>40<br>40<br>40<br>40<br>40<br>4                                                                                                    |
| SIEMENS<br>SIMATIC HMI<br>Home<br>+0000000<br>+0000000                            | SIMATIC H<br>12/3<br>Home 12/3<br>10:59:<br>Manual Input PID Temperature<br>Maber Temperature 40<br>60<br>60<br>10<br>10<br>10<br>10<br>10<br>10<br>10<br>10<br>10<br>1                                                                                                    |
| SIEMENS<br>SIMATIC HMF<br>Home<br>+0000000<br>+0000000                            | SIMATIC H           12/3           Home           12/3           10:59:           Manual Input PID Temperature           Mater Temperature           40           60           10:59:14 AMI0:59:39 A           Gain (Rp)           10:57:59 AM 10:58:24 AM           10:58:49 AM           10:59:14 AMI0:59:39 A                                                                                                    |
| SIEMENS<br>SIEMENS<br>SIMATIC HMI<br>Home<br>+0000000<br>+0000000<br>+0000000     | Simatic H           12/3           Home           12/3           10:59:           Manual Input PID Temperature           Manual Input PID Temperature           10:59:           Manual Input PID Temperature           60           10:57:59 AM 10:58:24 AM           10:58:49 AM           10:59:14 AM10:59:39 A           10:57:59 AM 10:58:24 AM           10:58:49 AM           10:59:14 AM10:59:39 A           12/31/2000           12/31/2000           12/31/2000           12/31/2000           12/31/2000           12/31/2000           12/31/2000           12/31/2000           12/31/2000           12/31/2000           12/31/2000           12/31/2000           12/31/2000           12/31/2000           12/31/2000           12/31/2000           12/31/2000           12/31/2000           12/31/2000           12/31/2000           12/31/2000 |
| SIEMENS<br>SIEMENS<br>SIMATIC HMI<br>+0000000<br>+0000000<br>+0000000<br>+0000000 | SIMATIC H<br>12/3<br>Home 12/3<br>10:59:<br>Manual Input PID Temperature<br>Mater: Temperature<br>Setpoint<br>Gain (Kp)<br>Ta<br>Ta<br>Ta                                                                                                    |
| SIEMENS<br>SIMATIC HMI<br>Home<br>+0000000<br>+0000000<br>+0000000<br>+0000000    | SIMATIC H<br>12/3<br>10:59:<br>Manual Input PID Temperature<br>Mater Temperature<br>Temperature<br>Setpoint<br>Gain (Kp)<br>T<br>Ta<br>Ta<br>Ta                                                                                                    |

Page 70 of 98

(

PLC AND HMI EXPERIMENT MODULE AS TEACHING AID IN SWISS GERMAN UNIVERSITY

| SIEMENS                                                                                                    | SIMATIC HMI                                                                                                    |
|----------------------------------------------------------------------------------------------------|----------------------------------------------------------------------------------------------------|
| SIEMENS<br>SIMATIC HMI                                                                                                    | Home 12/31/2000                                                                                                    |
| Home<br>+000000000 :: Leve<br>+000000000 Tempera<br>+00000000 Water<br>+00000000 Kp: Water<br>+00000000 Ti Water<br>+00000000 Ti Water<br>+00000000 Ti Water<br>+00000000 Ti Water<br>+00000000 Ti Water<br>+00000000 Ti Water | Manual Input PID Level Temperature         A. Setpoint:         100         addefinition         cture Setpoint:         60         addefinition         fer Level         addefinition         addefinition |
|                                                                                                    |                                                                                                    |

# PLC AND HMI EXPERIMENT MODULE

Mechatronics Department

FEIT

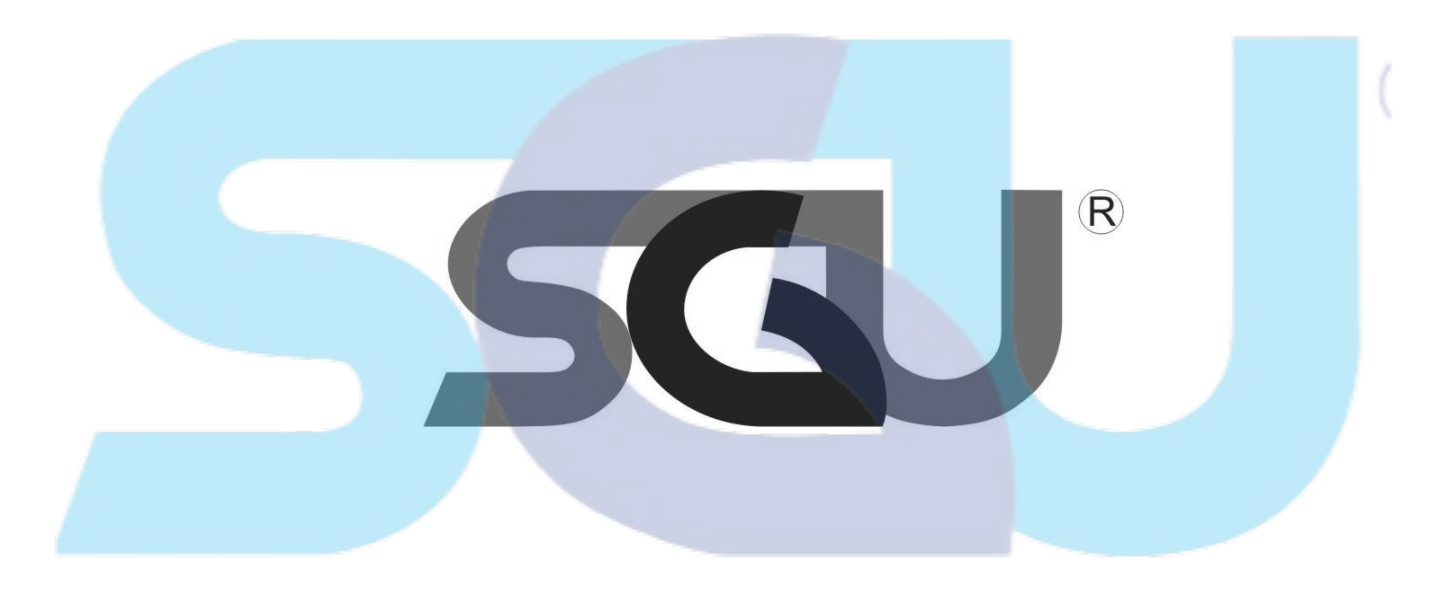

# SWISS GERMAN UNIVERSITY

The Prominence Tower

# Jalan Jalur Sutera Barat No. 15, Alam Sutera

Tangerang, Banten 15143 - Indonesia

| Table of Contents       .72         List of Figures       .73         List of Tables       .74                                                                                                    |
|----------------------------------------------------------------------------------------------------|
| List of Figures                                                                                                    |
| List of Tables                                                                                                    |
|                                                                                                    |
| 1. Introductions                                                                                                    |
| 1.1 Components Used                                                                                                    |
| <b>1.1.1 PLC SIMATIC S7-1200</b>                                                                                                    |
| 1.1.2 Water Level Sensor                                                                                                    |
| <b>1.1.3 PT 100 RTD Thermocouple</b>                                                                                                    |
| <b>1.1.4 HMI</b>                                                                                                    |
| <b>1.1.5 Transmitter</b>                                                                                                    |
| <b>1.2. Theories Used</b>                                                                                                    |
| <b>1.2.1 Open-Loop System</b>                                                                                                    |
| 1.2.2 Closed-Loop Feedback System                                                                                                    |
| <b>1.2.3 PID Control Method</b>                                                                                                    |
| Precautions                                                                                                    |
| Pre-steps                                                                                                    |
| Steps: Introduction                                                                                                    |
| Steps: Manual Mode                                                                                                    |
| Manual Mode Open Loop Precautions                                                                                                    |
| Steps: Manual Mode Open Loop                                                                                                    |
| Steps: Manual Mode Water Temperature Controller                                                                                                    |
| Steps: Manual Mode Water Level Controller                                                                                                    |
| Steps: Manual Mode Combinations                                                                                                    |
| Steps: Automatic Mode                                                                                                    |
| Automatic Mode Open Leon Presentions 01                                                                                                    |
| Automatic Would Open Loop I recautions                                                                                                    |
| Steps: Automatic Mode Open Loop                                                                                                    |
| Steps: Automatic Mode Open Loop                                                                                                    |
| Automatic Wode Open Loop I recations       91         Steps: Automatic Mode Open Loop       92         Steps: Automatic Mode Water Temperature Controller       93         Steps: Automatic Mode Water Level Controller       94                                                     |
| Automatic Wode Open Loop I recations       91         Steps: Automatic Mode Open Loop       92         Steps: Automatic Mode Water Temperature Controller       93         Steps: Automatic Mode Water Level Controller       94         Steps: Automatic Mode Combinations       95 |

# Table of Contents

PLC AND HMI EXPERIMENT MODULE AS TEACHING AID IN SWISS GERMAN UNIVERSITY

# List of Figures

| Figure 1 SIMATIC S7-1200                        | 76 |
|-------------------------------------------------|----|
| Figure 2 PT 100 RTD Thermocouple                | 77 |
| Figure 3 6AV2 124-0GC01-0AX0 HMI TP 700 Comfort | 77 |
| Figure 4 Transmitter                            | 78 |
| Figure 5 Close Loop Feedback Control System     | 79 |
| Figure 6 PID Control Feedback System            | 79 |

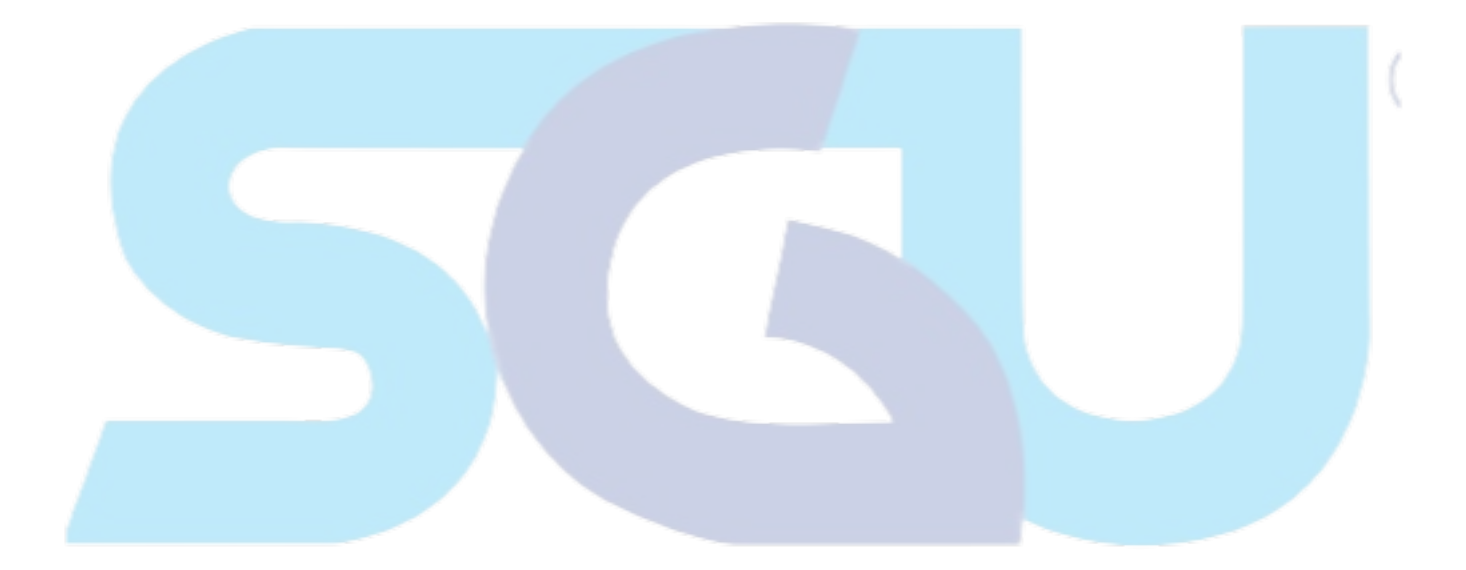

PLC AND HMI EXPERIMENT MODULE AS TEACHING AID IN SWISS GERMAN UNIVERSITY Page 74 of 98

# List of Tables

# No table of figures entries found.

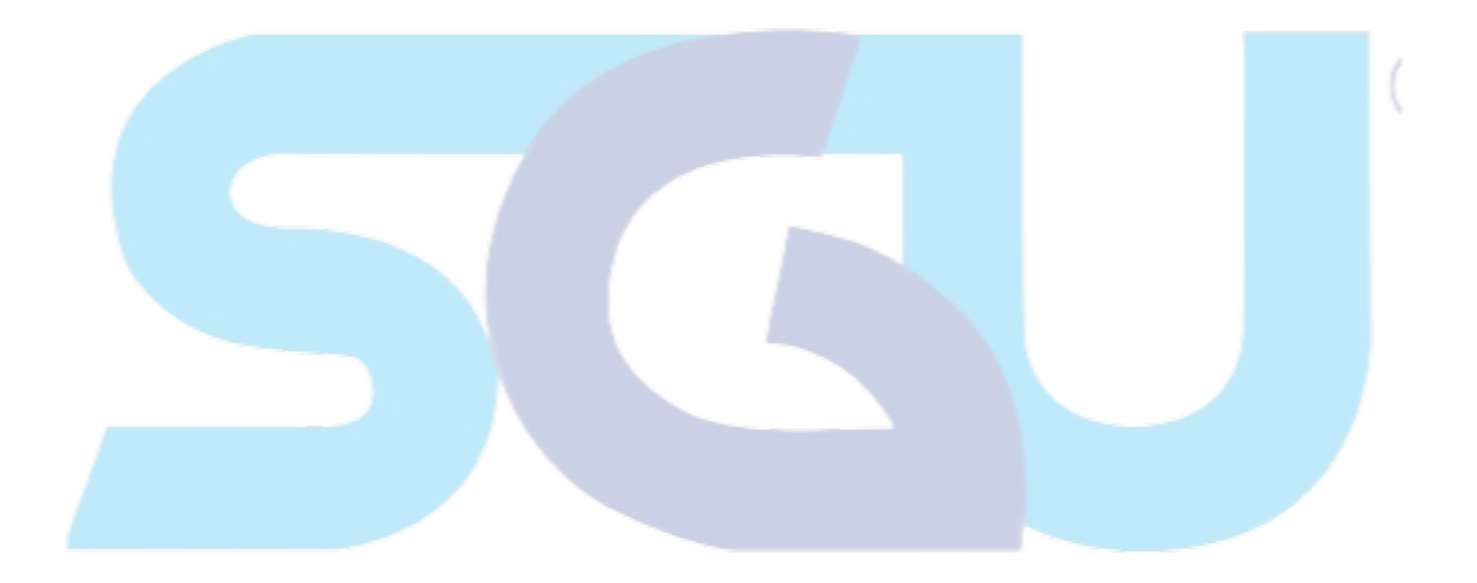

### 1. Introductions

The primary objective of a training module, also referred to as a training kit, is to enhance students' comprehension levels by providing them with a comprehensive set of tools or devices that aid in explaining and illustrating the functioning of various concepts. Numerous studies have demonstrated that incorporating visualization techniques or demonstrations during educational activities can significantly enhance the overall quality of the learning experience. The training module served as an instrumentation device to demonstrate how a PLC-controlled closed loop control system (using PID) operated. The general idea of the training module was to control the water temperature and water level using PID. Four digital water level sensors, one analog water level sensor, and a thermocouple is used to measure water level and temperature respectively. These sensors were utilized as a feedback system to ensure that the closed loop system functioned smoothly.

# **1.1 Components Used**

# **1.1.1 PLC SIMATIC S7-1200**

PLC stands for Programmable Logic Controller. There are multiple manufacturers that are well-known for their PLCs product. Siemens's PLC is one of the most well-known products among others. SIMATIC S7-1200 stands out as one of the most feasible in terms of price along with the numbers of input and output in this thesis. The Simatic S7-1200 CPU 1214C DC/DC/DC or 6ES7 214-1AG40-0XB0 is a programmable logic controller (PLC) that operates on a 24VDC power supply. This means that the PLC itself requires a 24VDC power source to function properly. Additionally, the digital output ports of the PLC also provide a 24VDC voltage level. The PLC offers digital input, digital output, and analog input ports for connecting external devices and sensors. The digital output ports, on the other hand, can provide a 24VDC signal to control or activate external devices like solenoids or relays. (SIEMENS, 2022)

PLC AND HMI EXPERIMENT MODULE AS TEACHING AID IN SWISS GERMAN UNIVERSITY

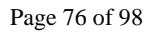

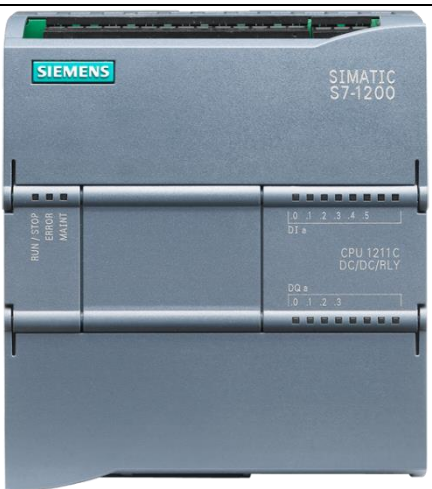

# Figure 51 SIMATIC S7-1200

# 1.1.2 Water Level Sensor

The level of water in the tank was detected using inductive proximity sensors. These sensors are able to pick up on the magnetic loss that occurs when an external magnetic field causes eddy currents in a conductive surface. Through the application of an alternating current magnetic field to the detection coil, eddy currents can be detected when the object's impedance changes. The switch is activated when an object passes through the electromagnetic field (Das, et al., 2013). There are 2 different types of water level sensor that are going to be used in this thesis, analog and digital. Both are going to be used to detect the water level and give feedback to the PLC.

# 1.1.3 PT 100 RTD Thermocouple

RTD stands for resistance temperature detector. The one that is going to be used in this thesis is PT 100. It is a thermocouple, used to detect temperature inside the water temperature container. It will be able to detect temperature from 0 degree Celsius up to 100 degrees Celsius.

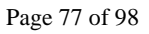

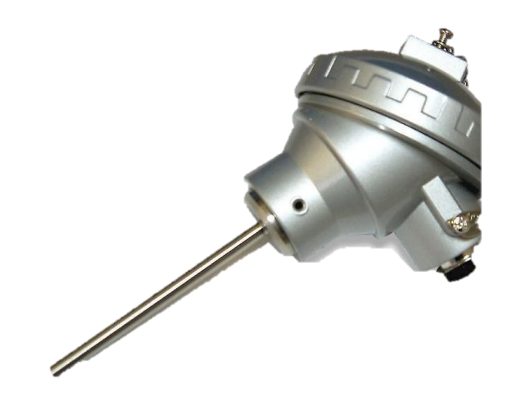

# Figure 52 PT 100 RTD Thermocouple

# 1.1.4 HMI

HMI stands for Human Machine Interface, there are multiple manufacturers that are well-known for their HMIs product. Siemens's SIMATIC HMI is one of the most popular products among others. Siemens's 6AV2 124-0GC01-0AX0 is going to be used in the module. 6AV2 is Siemen's product code for its HMI. This HMI type is TP700 Comfort, meaning that the HMI's monitor is 7 inches big.

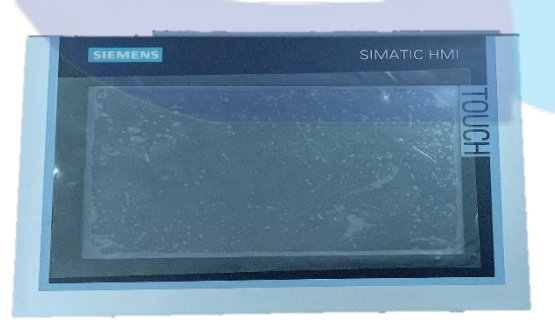

# Figure 53 6AV2 124-0GC01-0AX0 HMI TP 700 Comfort

# 1.1.5 Transmitter

A relevant transmitter is often used to make it easier to measure and send temperature data from an RTD PT 100 to S7-1200 PLC. This transmitter is made to connect to the PT 100 sensor and turn its temperature readings, which are based on resistance, into a suitable output signal, usually a standard electrical signal like 4-20 mA or 0-10 V. The

PLC AND HMI EXPERIMENT MODULE AS TEACHING AID IN SWISS GERMAN UNIVERSITY

transmitter makes sure that the PT 100 sends accurate and reliable temperature data to

#### tracking or control systems.

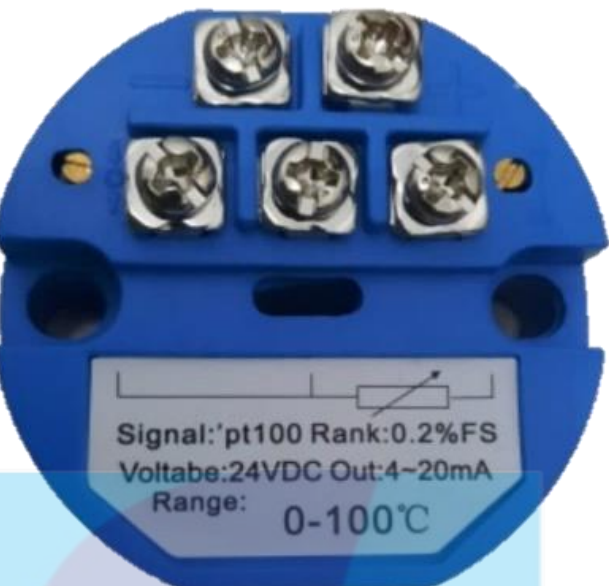

# Figure 54 Transmitter

### 1.2. Theories Used

Implemented theories in this module included a closed loop feedback system and a PID control method. These theories were essential for implementing the module's methodology. In addition, they were included in the control technique learning procedures.

# 1.2.1 Open-Loop System

An open loop system functions without taking outside influences or input feedback into account. An open loop system operates irrespective to external factors or feedback gained from the input (Wikipedia, 2023). While easier and cheaper to create, open loop systems can't adapt the system behaviours to new circumstances. They can be used in situations where accuracy and precision aren't as important, and the surroundings is fairly stable and predictable.

### 1.2.2 Closed-Loop Feedback System

A closed loop feedback system is a system that uses feedback elements. The PLC will then read the feedback signal and compare it to the input in order to minimize the error until it reaches the desired setpoint based on the input (Electronics Tutorials, 2014). Typically, the feedback elements are sensors; in this module, the feedback elements are

a digital and analog water level sensor and an RTD thermocouple.

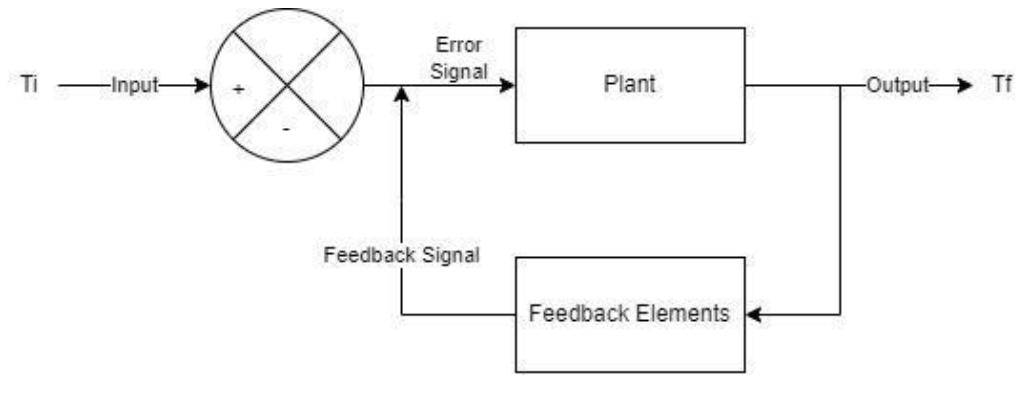

Figure 55 Close Loop Feedback Control System

# **1.2.3 PID Control Method**

PID is a type of controller that can reduce the time required to reach setpoint, minimize or eliminate error, and reduce overshoot and undershoot, as well as reduce the time required for the system to settle. Proportional, Integral, and Derivative is the abbreviation for PID. Proportional control is used to amplify the signal to the system to improve/minimize the rising time. Whilst integral control can eliminate steady-state error and derivative control can improve or minimize overshoot and settling times (National Instruments, 2023).

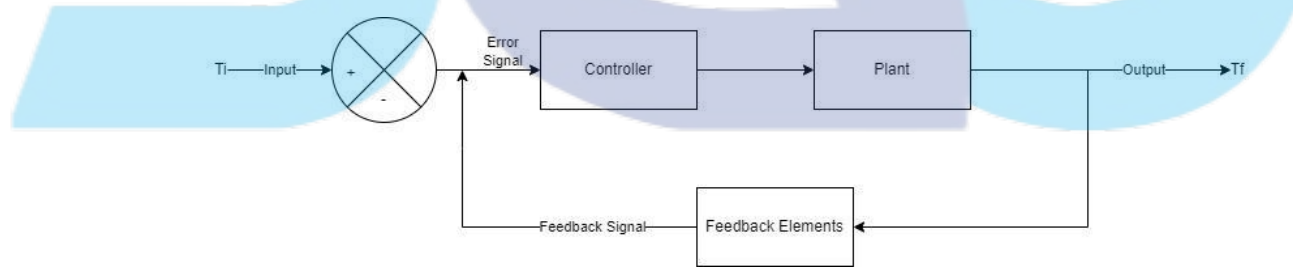

Figure 56 PID Control Feedback System

#### Precautions

1. Before turning on the devices, always check the cable connections to ensure that no cables are unplugged or loose. Verify that all connections are secure and properly seated to prevent electrical hazards or equipment malfunctions.

2. Avoid touching the water heating element and cables located around the solidstate relays. These components can become hot during operation and may cause burns or electrical shocks. Maintain a safe distance and use appropriate tools or personal protective equipment when necessary.

3. When plugging banana jacks or any other connectors, ensure that the cables are not wet. Wet cables can increase the risk of electrical shock or short circuits. Inspect all cables for moisture or damage before connecting them to any devices or power sources.

4. During the initial setup or initialization process, carefully inspect the water container to ensure there are no leaks or drips. Leaking containers can cause damage to the equipment or create slippery surfaces, posing a safety hazard. Address any leaks before proceeding with the training activities.

5. Verify the proper functioning of the emergency button before commencing the training. The emergency button should be easily accessible and responsive in case of an urgent situation. Test the button periodically to confirm that it activates the appropriate safety protocols and stops the equipment as intended.

#### **Pre-steps**

1. Prior to initiating any actions, carefully review the provided precautions page and diligently follow all the specified steps. This page outlines crucial safety measures to ensure a secure training environment.

2. Fill the water bucket with water up to the marked heights. Ensure that the bucket is placed on a flat, level surface to prevent accidental spills or instability. Position the water hose inside the bucket, making sure it is fully submerged in water to avoid air entering the pump and causing damage. Regularly monitor the water level in the bucket to ensure it is adequate for the training activities. Refill as necessary. Prioritize safety by keeping the water bucket away from electrical components or other potential hazards to minimize the risk of accidents or damage. Refer to Figure 8 to see which water hose is supposed to be submerged into the water bucket.

3. Connect the AC cable, which comprises live and neutral wires of the power supply to the wall plug. Ensure a secure connection. Once connected, activate the power supply by turning on the switch. Please refer to Figure \_\_\_\_ as a reference to identify which switch should be turned on.

4. Connect the AC cable, which comprises live and neutral wires, to the appropriate plug on the power supply. Ensure a secure connection. Once connected, activate the power supply by turning on the switch.

5. Proceed by activating the DC water pump. Locate the switch designated for the pump and turn it on. This action will set the pump in motion, allowing the controlled flow of water for the intended training activities. Please refer to Figure \_\_\_\_ as a reference to identify which switch should be turned on.

6. Verify whether the Human Machine Interface (HMI) displays the home screen of the training module. Please refer to Figure \_\_\_\_\_ as a reference for the home screen of the training module.

7. Inspect the Programmable Logic Controller (PLC) indicator for any error indications. Carefully examine the indicator lights or display on the PLC to determine if any error codes or messages are present. Promptly address any identified errors or abnormalities before proceeding with the training activities.

8. Once all the pre-steps have been completed, press the start button to initiate the training module. Ensure that all necessary preparations and safety checks have been carried out before pressing the start button to begin the training session.

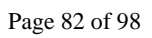

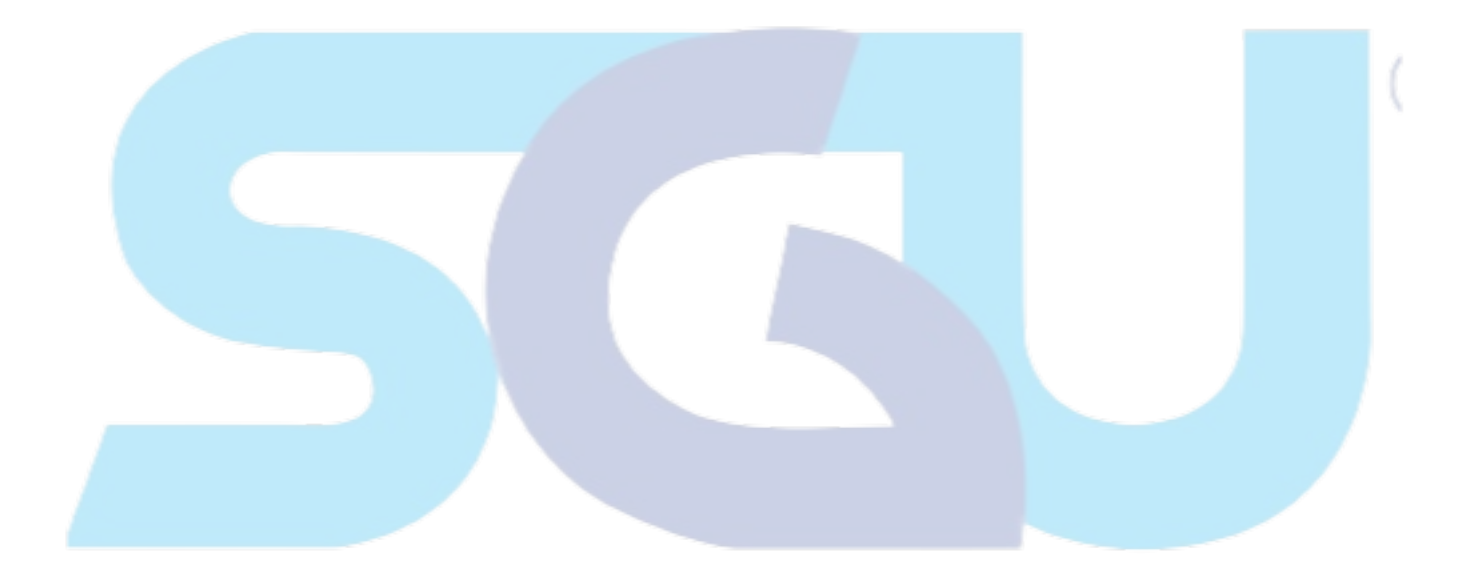

#### **Steps: Introduction**

The training module offers two modes: automatic and manual, each with four different options to choose from. This means there are a total of eight possible scenarios that can be explored with the training module. In the automatic mode, all the values, including the PID (Proportional-Integral-Derivative) and setpoint, are pre-determined. This means the module operates based on predefined values without user intervention. On the other hand, in the manual mode, users have the ability to manually enter the values for the PID and setpoint. This allows for more customization and flexibility in the training process.

Within both modes, there are four different options available:

Open Loop: This option allows users to observe the system's behavior without any control mechanism in place. While the usage of sensors in here are only to prevent damages.

Closed Loop Water Temperature: This option focuses on controlling the system's temperature using the PID and setpoint values. Users can observe how the system reacts and adjusts to maintain a specific water temperature.

Closed Loop Water Level: This option concentrates on controlling the system's water level, utilizing the PID and setpoint values. Users can observe how the system responds to maintain a desired water level.

Closed Loop Combinations: This option involves combining multiple control aspects, such as temperature and water level, using the PID and setpoint values. Users can explore how different control variables interact and affect the system's behavior.

By selecting different modes and options, users can experiment with various scenarios, gaining a better understanding of how the system operates and responds under different conditions.

### **Steps: Manual Mode**

To select the manual mode, follow these steps:

1. On the home screen of the training module, click or tap on the manual mode option to activate it. This action will switch the training module to manual mode.

2. By clicking or tapping on the manual mode option on the home screen, you will enable the ability to manually enter values for the PID and setpoint, allowing for more control and customization in the training process. 3. After selecting the manual mode, four options will become available to choose from. These options could include manual open loop, manual closed loop temperature, manual closed loop water level, and manual closed loop combinations. Select the desired option by clicking or pressing on the corresponding option displayed on the screen.

4. On each page within the selected option, you will find a home button located at the top left corner. This button can be used to reset the system and return to the home screen, allowing you to restart the training module or switch to a different mode or option if needed.

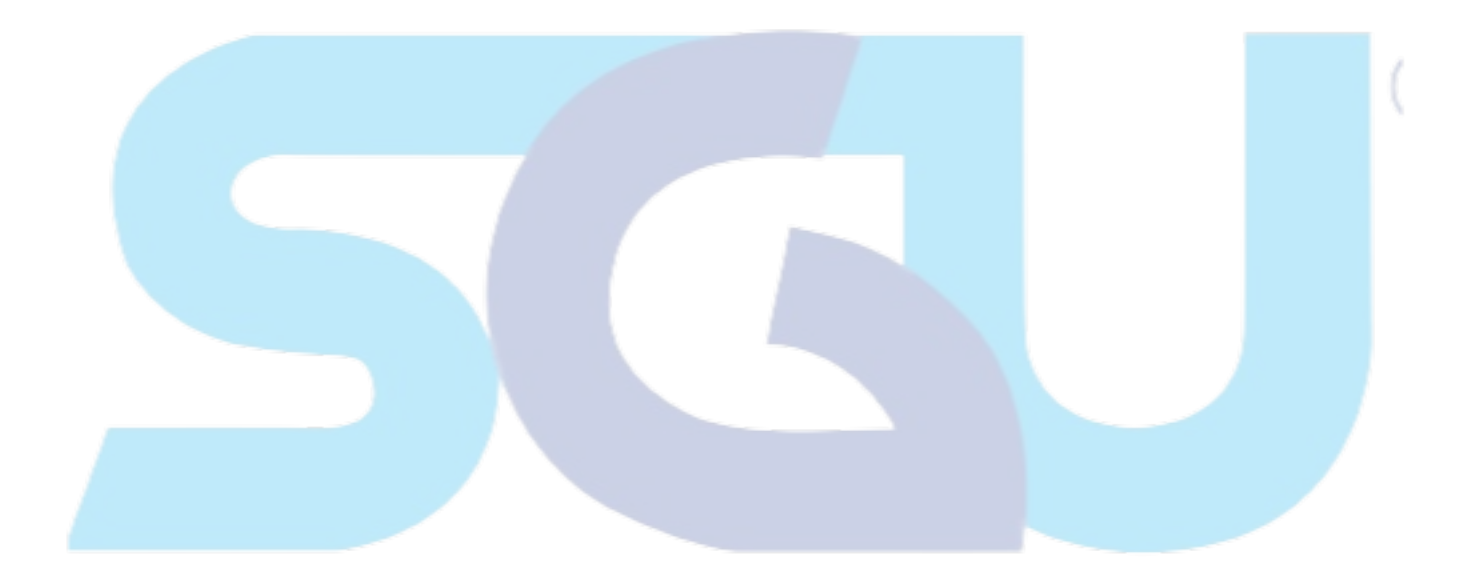

# Manual Mode Open Loop Precautions

In the manual mode open loop, it is important to maintain the system using the sensors. Here are additional details regarding the usage of sensors in the open loop mode:

1. Digital Water Level Sensor (Top Sensor): This sensor, located at the top of the containers, serves as a maximum water level limit indicator. It helps ensure that the water inside the container does not exceed a specified threshold. It provides a digital signal when the water level reaches the predetermined maximum limit.

2. Digital Water Level Sensor (Bottom Sensor): This sensor, positioned at the bottom of the water temperature container, plays a crucial role in controlling the water heating element. It must be energized, indicating the presence of sufficient water, before the water heating element is turned on. The bottom sensor provides a digital signal to activate the heating element once the water level reaches the desired level.

By incorporating these sensor-driven safeguards, the open loop mode provides a controlled environment for monitoring and adjusting the system manually, offering valuable insights into the system's behavior and responses.

#### Page 86 of 98

# **Steps: Manual Mode Open Loop**

After selecting the manual mode, follow these steps to proceed with the open loop option:

1. On the HMI screen, select the open loop option from the available choices. This will set the system to operate in open loop mode.

2. Press the start button to start the system.

3. Before observing the system's behavior, ensure that the banana jacks for the water pump, water heating element, and fan are properly connected. Check that the cables are securely plugged into the corresponding jacks to ensure proper functioning and prevent any potential disruptions. Please refer to Figure \_\_\_\_ as a reference for how to connect the banana jack of the training module.

4. Set the desired setpoint of the water level and water temperature using the HMI.

5. Once the connections are confirmed, closely observe the behavior of the system. Monitor the water pump's operation, the response of the water heating element, and the behavior of the fan. Pay attention to any changes, patterns, or anomalies that occur as the system operates in open loop mode.

6. After finished with the observations, press the stop button and press the home screen at the top left of the HMI.

\*\*\*TABLE 1\*\*\*

Misalkan: manual input desired setpoint sekian, bakal met the value atau nggak?

Seperti apa behaviour dari system?

Apakah hanya dengan menggunakan open loop, desired setpoint dapat dicapai?

# Steps: Manual Mode Water Temperature Controller

After selecting the manual mode, follow these steps to proceed with the water temperature option:

1. On the HMI screen, select the water temperature option from the available choices. This will set the system to operate in closed loop mode.

2. Press the start button to start the system.

3. Before observing the system's behavior, ensure that the banana jacks for the water pump, water heating element, and fan are properly connected. Check that the cables are securely plugged into the corresponding jacks to ensure proper functioning and prevent any potential disruptions. Please refer to Figure \_\_\_\_ as a reference for how to connect the banana jack of the training module.

4. Set the desired setpoint of the water temperature and PID values using the HMI.

5. Once the connections are confirmed, closely observe the behavior of the system. Monitor the water pump's operation, the response of the water heating element, and the behavior of the fan. Pay attention to any changes, patterns, or anomalies that occur as the system operates in closed loop mode.

6. After finished with the observations, press the stop button, and press the home screen at the top left of the HMI.

\*\*\*TABLE 2\*\*\*

Gunakan value Kp sekian, Ki sekian, Kd sekian pada setpoint sekian Misalkan: manual input desired setpoint sekian, bakal met the value atau nggak?

Seperti apa behaviour dari system?

Bagaimana perbandingan dari behaviour system saat open loop vs close loop?

#### Page 88 of 98

# Steps: Manual Mode Water Level Controller

After selecting the manual mode, follow these steps to proceed with the water level option:

1. On the HMI screen, select the water level option from the available choices. This will set the system to operate in closed loop mode.

2. Press the start button to start the system.

3. Before observing the system's behavior, ensure that the banana jacks for the water pump is properly connected. Check that the cables are securely plugged into the corresponding jacks to ensure proper functioning and prevent any potential disruptions. Please refer to Figure \_\_\_\_ as a reference for how to connect the banana jack of the training module.

4. Set the desired setpoint of the water level and PID values using the HMI.

5. Once the connections are confirmed, closely observe the behavior of the system. Monitor the water pump's operation, the response of the water heating element, and the behavior of the fan. Pay attention to any changes, patterns, or anomalies that occur as the system operates in closed loop mode.

6. After finished with the observations, press the stop button, and press the home screen at the top left of the HMI.

\*\*\*TABLE 3\*\*\*

Gunakan value Kp sekian, Ki sekian, Kd sekian pada setpoint sekian Misalkan: manual input desired setpoint sekian, bakal met the value atau nggak?

Seperti apa behaviour dari system?

Bagaimana perbandingan dari behaviour system saat open loop vs close loop?

#### Page 89 of 98

### **Steps: Manual Mode Combinations**

After selecting the manual mode, follow these steps to proceed with the combination mode option:

1. On the HMI screen, select the water combination option from the available choices. This will set the system to operate in closed loop mode.

2. Press the start button to start the system.

3. Before observing the system's behavior, ensure that the banana jacks for the water pump, water heating element, and fan are properly connected. Check that the cables are securely plugged into the corresponding jacks to ensure proper functioning and prevent any potential disruptions. Please refer to Figure \_\_\_\_ as a reference for how to connect the banana jack of the training module.

4. Set the desired setpoint of the water temperature, water level, and PID values using the HMI.

5. Once the connections are confirmed, closely observe the behavior of the system. Monitor the water pump's operation, the response of the water heating element, and the behavior of the fan. Pay attention to any changes, patterns, or anomalies that occur as the system operates in closed loop mode.

6. After finished with the observations, press the stop button, and press the home screen at the top left of the HMI.

\*\*\*TABLE 4\*\*\*

Gunakan value Kp sekian, Ki sekian, Kd sekian pada setpoint sekian Misalkan: manual input desired setpoint sekian, bakal met the value atau nggak?

Seperti apa behaviour dari system?

Bagaimana perbandingan dari behaviour system saat open loop vs close loop?

### **Steps: Automatic Mode**

To select the automatic mode, follow these steps:

1. On the home screen of the training module, click or tap on the automatic mode option to activate it. This action will switch the training module to automatic mode mode.

2. By clicking or tapping on the automatic mode option on the home screen, you will disable the ability to manually enter values for the PID and setpoint. Therefore, the module shows the behavior of the system through the pre-tuning and fine tuning from the TIA Portal.

3. After selecting the automatic mode, four options will become available to choose from. These options could include automatic open loop, automatic closed loop temperature, automatic closed loop water level, and automatic closed loop combinations. Select the desired option by clicking or pressing on the corresponding option displayed on the screen.

4. On each page within the selected option, you will find a home button located at the top left corner. This button can be used to reset the system and return to the home screen, allowing you to restart the training module or switch to a different mode or option if needed.

# **Automatic Mode Open Loop Precautions**

In the automatic mode open loop, it is important to maintain the system using the sensors. Here are additional details regarding the usage of sensors in the open loop mode:

1. Digital Water Level Sensor (Top Sensor): This sensor, located at the top of the containers, serves as a maximum water level limit indicator. It helps ensure that the water inside the container does not exceed a specified threshold. It provides a digital signal when the water level reaches the predetermined maximum limit.

2. Digital Water Level Sensor (Bottom Sensor): This sensor, positioned at the bottom of the water temperature container, plays a crucial role in controlling the water heating element. It must be energized, indicating the presence of sufficient water, before the water heating element is turned on. The bottom sensor provides a digital signal to activate the heating element once the water level reaches the desired level.

By incorporating these sensor-driven safeguards, the open loop mode provides a controlled environment for monitoring.

#### Page 92 of 98

# **Steps: Automatic Mode Open Loop**

After selecting the automatic mode, follow these steps to proceed with the open loop option:

1. On the HMI screen, select the open loop option from the available choices. This will set the system to operate in open loop mode.

2. Press the start button to start the system.

3. Before observing the system's behavior, ensure that the banana jacks for the water pump, water heating element, and fan are properly connected. Check that the cables are securely plugged into the corresponding jacks to ensure proper functioning and prevent any potential disruptions. Please refer to Figure \_\_\_\_ as a reference for how to connect the banana jack of the training module.

4. Set the desired setpoint of the water level and water temperature using the HMI.

5. Once the connections are confirmed, closely observe the behavior of the system. Monitor the water pump's operation, the response of the water heating element, and the behavior of the fan. Pay attention to any changes, patterns, or anomalies that occur as the system operates in open loop mode.

6. After finished with the observations, press the stop button and press the home screen at the top left of the HMI.

### \*\*\*TABLE 5\*\*\*

Desired setpoint sekian, bakal met the value atau nggak?

Seperti apa behaviour dari system?

Apakah hanya dengan menggunakan open loop, desired setpoint dapat dicapai? Apakah ada perbedaan antara automatic mode open loop dengan manual mode open loop?

# **Steps: Automatic Mode Water Temperature Controller**

After selecting the automatic mode, follow these steps to proceed with the water temperature option:

1. On the HMI screen, select the water temperature option from the available choices. This will set the system to operate in closed loop mode.

2. Press the start button to start the system.

3. Before observing the system's behavior, ensure that the banana jacks for the water pump, water heating element, and fan are properly connected. Check that the cables are securely plugged into the corresponding jacks to ensure proper functioning and prevent any potential disruptions. Please refer to Figure \_\_\_\_ as a reference for how to connect the banana jack of the training module.

4. Once the connections are confirmed, closely observe the behavior of the system. Monitor the water pump's operation, the response of the water heating element, and the behavior of the fan. Pay attention to any changes, patterns, or anomalies that occur as the system operates in closed loop mode.

5. After finished with the observations, press the stop button, and press the home screen at the top left of the HMI.

\*\*\*TABLE 6\*\*\*

Seperti apa behaviour dari system?

Bagaimana perbandingan dari behaviour system saat open loop vs close loop? Bagaimana perbandingan data saat menggunakan PID di manual mode vs automatic mode?

#### Page 94 of 98

# **Steps: Automatic Mode Water Level Controller**

After selecting the automatic mode, follow these steps to proceed with the water level option:

1. On the HMI screen, select the water level option from the available choices. This will set the system to operate in closed loop mode.

2. Press the start button to start the system.

3. Before observing the system's behavior, ensure that the banana jacks for the water pump is properly connected. Check that the cables are securely plugged into the corresponding jacks to ensure proper functioning and prevent any potential disruptions. Please refer to Figure \_\_\_\_ as a reference for how to connect the banana jack of the training module.

4. Set the desired setpoint of the water level and PID values using the HMI.

5. Once the connections are confirmed, closely observe the behavior of the system. Monitor the water pump's operation, the response of the water heating element, and the behavior of the fan. Pay attention to any changes, patterns, or anomalies that occur as the system operates in closed loop mode.

6. After finished with the observations, press the stop button, and press the home screen at the top left of the HMI.

\*\*\*TABLE 7\*\*\*

Seperti apa behaviour dari system?

Bagaimana perbandingan dari behaviour system saat open loop vs close loop? Bagaimana perbandingan data saat menggunakan PID di manual mode vs automatic mode?

# Steps: Automatic Mode Combinations

After selecting the automatic mode, follow these steps to proceed with the combination mode option:

1. On the HMI screen, select the water combination option from the available choices. This will set the system to operate in closed loop mode.

2. Press the start button to start the system.

3. Before observing the system's behavior, ensure that the banana jacks for the water pump, water heating element, and fan are properly connected. Check that the cables are securely plugged into the corresponding jacks to ensure proper functioning and prevent any potential disruptions. Please refer to Figure \_\_\_\_ as a reference for how to connect the banana jack of the training module.

4. Once the connections are confirmed, closely observe the behavior of the system. Monitor the water pump's operation, the response of the water heating element, and the behavior of the fan. Pay attention to any changes, patterns, or anomalies that occur as the system operates in close loop mode.

5. After finished with the observations, press the stop button, and press the home screen at the top left of the HMI.

\*\*\*TABLE 8\*\*\*

Seperti apa behaviour dari system?

Bagaimana perbandingan dari behaviour system saat open loop vs close loop? Bagaimana perbandingan data saat menggunakan PID di manual mode vs automatic mode?

#### **Post-steps**

1. Record and document important details from the training session, including observations, findings, and any adjustments made. Keep thorough notes for future reference or review purposes.

2. Safely power down and shut off all equipment used during the training. Follow proper procedures for shutting down each device, ensuring that all switches are turned off, and cables are disconnected.

3. Prioritize safety and prevent potential water damage by ensuring all water inside the water containers and water buckets is completely drained.

4. Conduct safety checks to ensure that all equipment, tools, and training areas are left in a safe condition. Inspect for any potential hazards or safety issues that may have arisen during the training. Address and rectify any identified concerns promptly.

5. Ensure that cables and components used for the training are stored in a safe and organized manner. Please refer to Figure \_\_\_\_ as a reference to store the components.

| Curricu | lum | Vitae |
|---------|-----|-------|
|---------|-----|-------|

| Personal Data                                         |                                                                                                    |
|-------------------------------------------------------|----------------------------------------------------------------------------------------------------|
| Name<br>Place of Birth<br>Birthdate<br>Address        | <ul> <li>:Raden Nur Muhammad Ihsan Luhur<br/>Jatmiko Wijoyojati</li> <li>:Balikpapan</li> <li>:12. Januar 1999</li> <li>:Apartment Springwood Residence Nr.<br/>2619, Jalan MH. Thamrin, RT 002/RW<br/>001, Pinang, Kota Tangerang 15143,<br/>Indonesia</li> </ul>                                                                           |
| Telephone Number<br>E-Mail                            | :+62 813 5762 4274<br>:raden.wijoyojati@student.sgu.ac.id                                                                                                    |
| Studium                                               |                                                                                                    |
| From 2019                                             | Mechatronics – Mechanical Engineering Swiss<br>German University                                                                                                    |
| Internship's Experience                               |                                                                                                    |
| Juni 2021 – July 2021                                 | Intern at PT Mitra Teknologi Persada (as a junior                                                                                                    |
| Activities:                                           | Coding for Enson SCAPA Pobot                                                                                                    |
|                                                       | <ul> <li>Creating electrical schematic using SkyCad</li> <li>Making a training module using SCARA Robot collaborating with Kawan Lama Studio</li> <li>Training Workshop with Yaskawa</li> </ul>                                                                                                    |
| March 2022 – August 2<br>Frankfurt (as a mechani      | 2022 Intern at Siemens AG Schaltanlagenwerk ical and electrical engineer intern)                                                                                                    |
| Activities:                                           | <ul><li>Assembly and disassembly Switchgear</li><li>Installing electrical components such as Circuit</li></ul>                                                                                                    |
|                                                       | <ul> <li>Breaker, Fuse, Protection Relay, PLC, etc.</li> <li>Quality control, packaging, and operating electric pallet jack lifter</li> <li>Training Electric Pallet Jack Lifter</li> <li>Training Workshop with Siemens AG Frankfurt</li> </ul>                                                                                             |
| School Education                                      | <ul> <li>Breaker, Fuse, Protection Relay, PLC, etc.</li> <li>Quality control, packaging, and operating electric pallet jack lifter</li> <li>Training Electric Pallet Jack Lifter</li> <li>Training Workshop with Siemens AG Frankfurt</li> </ul>                                                                                             |
| <b>School Education</b><br>2013 – 2016                | <ul> <li>Breaker, Fuse, Protection Relay, PLC, etc.</li> <li>Quality control, packaging, and operating electric pallet jack lifter</li> <li>Training Electric Pallet Jack Lifter</li> <li>Training Workshop with Siemens AG Frankfurt</li> </ul> SMA Pribadi Bilingual Boarding School Bandung                                               |
| <b>School Education</b><br>2013 – 2016<br>2010 – 2013 | <ul> <li>Breaker, Fuse, Protection Relay, PLC, etc.</li> <li>Quality control, packaging, and operating electric pallet jack lifter</li> <li>Training Electric Pallet Jack Lifter</li> <li>Training Workshop with Siemens AG Frankfurt</li> <li>SMA Pribadi Bilingual Boarding School Bandung</li> <li>SMP Nasional KPS Balikpapan</li> </ul> |

| Organizational Experiences |                                                                   |  |
|----------------------------|-------------------------------------------------------------------|--|
| 2021 - 2022                | Member of Mechatronics Student Association<br>Academic Department |  |
| 2020 - 2021                | Member of Marketing Department in<br>Mechatronics Day             |  |
| 2019 - 2020                | Member of Marketing Department in<br>Mechatronics Day             |  |

# **Linguistic Proficiency**

| Indonesian     | Mother tounge                                   |
|----------------|-------------------------------------------------|
| English        | Able to speak, listen, write, and read fluently |
| Deutsch/German | Grundkenntnisse A2.1 / Level A2.1               |

# **Computer Knowledge**

| MS Office         | Word, Excel, PowerPoint                            |
|-------------------|----------------------------------------------------|
| Arduino           | Programming for microcontroller                    |
| Fluidsim          | Creating a simple pneumatic design                 |
| Scilab            | Creating a simple open-loop and closed-loop design |
| Skycad            | Creating a simple electrical design                |
| Codesys (Hitachi) | Creating a simple ladder diagram                   |
| SPEL Language     | Creating a simple SCARA robot program for Epson    |
|                   | Robot                                              |
| Tia Portal        | Creating a simple ladder diagram                   |
|                   |                                                    |

#### **Hobby and Interests**

Playing any kind of sport and video games. Interested in robotics and automation.

Tangerang, 19 Juni 2023

the

(Raden Nur Muhammad Ihsan Luhur Jatmiko Wijoyojati)